# Analyzation of PFGE Gel Images, Linking Gel Lanes, and Entering Data

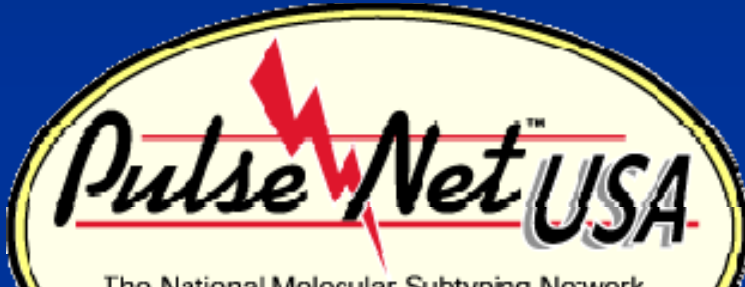

The National Molecular Subtyping Network for Foodborne Disease Surveillance

Angie Dixon Jen Castleman

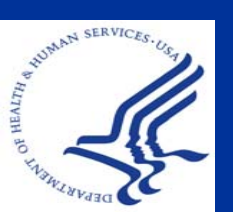

May 2009

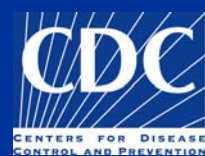

#### Overview

Copy a TIFF to the Database Analyze a TIFF Convert a TIFF to Gel Strips Define Curves Normalize the Gel Find Gel Bands Link Lanes to Database Entries Add Text Data for Isolates

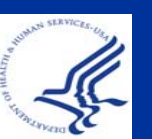

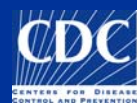

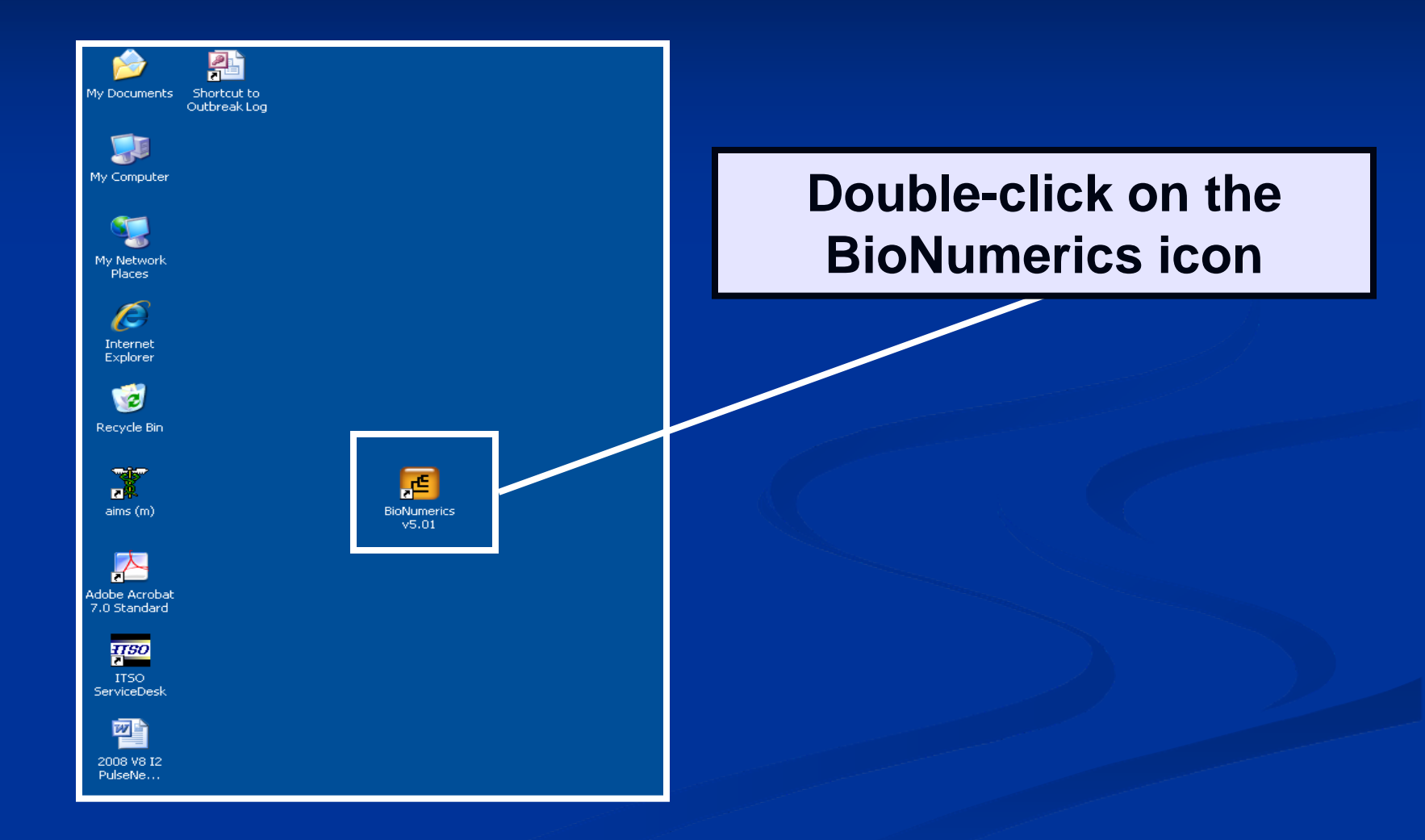

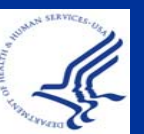

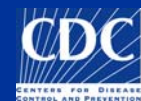

# Highlight the database of interest

|                                                                                                    |                                                                                                    | APP     | ED<br>HS     |
|----------------------------------------------------------------------------------------------------|----------------------------------------------------------------------------------------------------|---------|--------------|
| - alter                                                                                                    | e                                                                                                    |         | 1            |
| Ric                                                                                                    | Main                                                                                                    | nori    | CC°          |
|                                                                                                    |                                                                                                    |         |              |
| 🏈 🗗 🖆                                                                                                    | / 1                                                                                                    |         | Version 5.00 |
| Databasi                                                                                                    | Last accessed                                                                                                    | Comment | Version 5.00 |
| Databasi<br>Campy-clien                                                                                                    | Last accessed<br>2008-09-16 14:06                                                                                                    | Comment | Version 5.00 |
| Databasi<br>Campy-clien<br>Campylobacta                                                                                                    | Last accessed<br>2008-09-16 14:06<br>2008-09-05 08:35                                                                                                    | Comment | Version 5.00 |
| Databas<br>Campy-clien<br>Campylobacta<br>Demobase 2D                                                                                                    | Last accessed<br>2008-09-16 14:06<br>2008-09-05 08:35<br>2008-09-03 15:28                                                                                                    | Comment | Version 5.UU |
| Database<br>Campy-clien<br>Campylobacta<br>Demobase 2D<br>DemoBase                                                                                                    | Last accessed<br>2008-09-16 14:06<br>2008-09-05 08:35<br>2008-09-03 15:28<br>2008-09-04 16:15                                                                                                 | Comment | Version 5.00 |
| Databasi<br>Campy-clien<br>Campylobacta<br>DemoBase<br>DemoBase<br>Ecoli-client                                                                                                    | Last accessed<br>2008-09-16 14:06<br>2008-09-05 08:35<br>2008-09-03 15:28<br>2008-09-04 16:15<br>2008-09-16 12:58                                                                             | Comment | Version 5.00 |
| Databasi<br>Campy-clien<br>Campylobacte<br>DemoBase 2D<br>DemoBase<br>Ecoli-client<br>Ecoli                                                                                           | Last accessed<br>2008-09-16 14:06<br>2008-09-05 08:35<br>2008-09-03 15:28<br>2008-09-04 16:15<br>2008-09-16 12:58<br>2008-09-15 09:30                                                         | Comment | Version 5.00 |
| Databasi<br>Campy-clien<br>Campylobacte<br>DemoBase 2D<br>DemoBase<br>Ecoli-client<br>Ecoli<br>Ecoli                                                                                  | Last accessed<br>2008-09-16 14:06<br>2008-09-05 08:35<br>2008-09-03 15:28<br>2008-09-04 16:15<br>2008-09-16 12:58<br>2008-09-15 09:30<br>08-09-09 16:09                                       | Comment | Version 5.00 |
| Databasi<br>Campy-clien<br>Campylobacta<br>Demobase 2D<br>DemoBase<br>Ecoli-client<br>Ecoli<br>ECtrainingSalmonella<br>Listeria Monocytogenes                                         | Last accessed<br>2008-09-16 14:06<br>2008-09-05 08:35<br>2008-09-03 15:28<br>2008-09-04 16:15<br>2008-09-16 12:58<br>2008-09-15 09:30<br>08-09-09 16:09<br>09-15 09:00                        | Comment | Version 5.00 |
| Databasi<br>Campy-clien<br>Campylobacta<br>DemoBase 2D<br>DemoBase<br>Ecoli-client<br>Ecoli<br>ECtrainingSalmonella<br>Listeria Monocytogenes<br>Listeria-client                      | Last accessed<br>2008-09-16 14:06<br>2008-09-05 08:35<br>2008-09-03 15:28<br>2008-09-04 16:15<br>2008-09-16 12:58<br>2008-09-15 09:30<br>08-09-09 16:09<br>09-15 09:00<br>15 09:33            | Comment | Version 5.00 |
| Databasi<br>Campy-clien<br>Campylobacta<br>DemoBase 2D<br>DemoBase<br>Ecoli-client<br>Ecoli<br>ECtrainingSalmonella<br>Listeria Monocytogenes<br>Listeria-client<br>Salmonella-client | Last accessed<br>2008-09-16 14:06<br>2008-09-05 08:35<br>2008-09-03 15:28<br>2008-09-04 16:15<br>2008-09-16 12:58<br>2008-09-16 09:30<br>08-09-09 16:09<br>09-15 09:00<br>15 09:33<br>20 9:45 | Comment | Version 5.00 |

Click "Analyze"

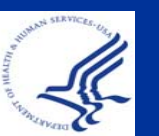

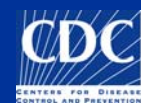

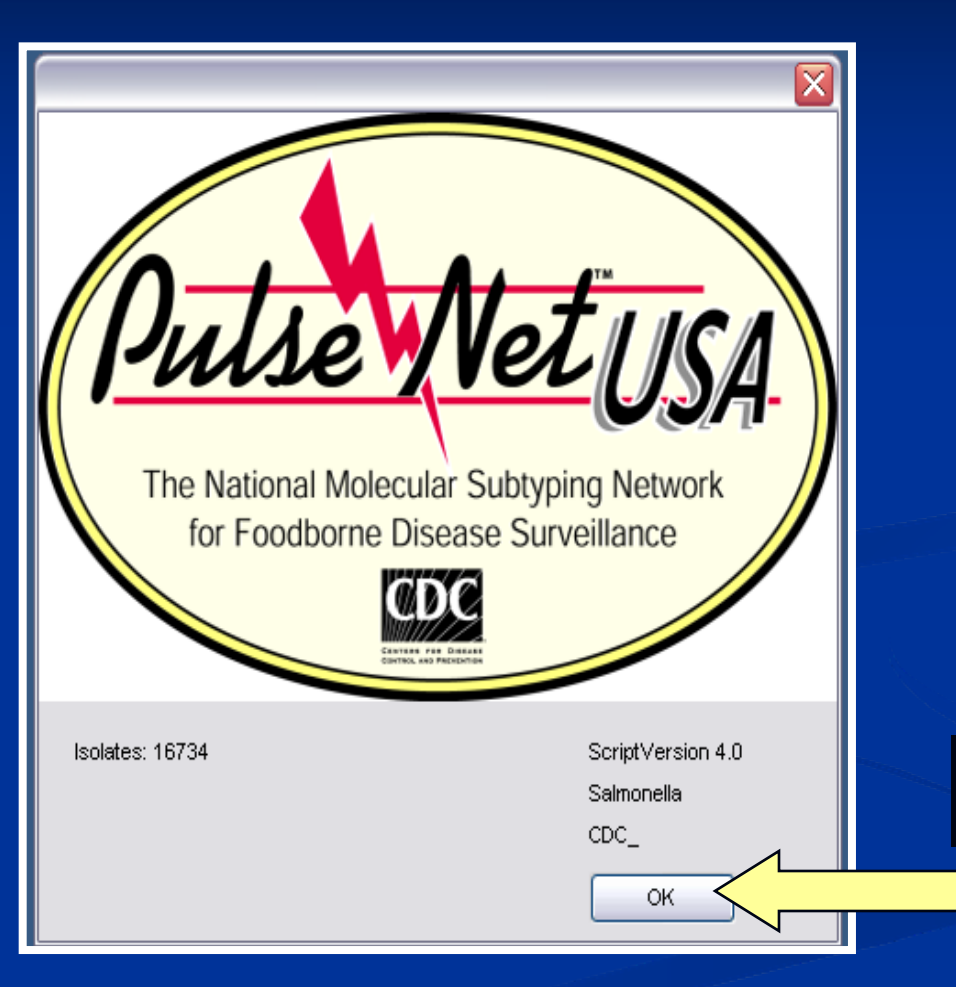

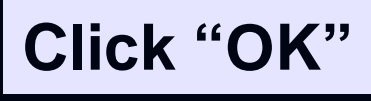

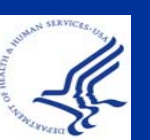

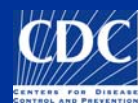

# Click on "Add new experiment file"

| Bio | Numeric    | s           |       |               |               |                |           |          |      |                 |          | _ 🗆 🛛        |
|-----|------------|-------------|-------|---------------|---------------|----------------|-----------|----------|------|-----------------|----------|--------------|
|     | dit Datab  | ase Subsets |       | nts Compariso | Complete view | scripts window | 🚛 🕰 📓     | 🔉 🖚      |      |                 |          |              |
| 1   | Database   | e entries   |       |               |               |                |           |          | Exp  | eriments        |          |              |
| 1   | Index      | Key         | Level | LabiD         | SourceCountry | vate           | Sou 🚽 1   | 2345     | 1    | 7 × 4           | <u> </u> |              |
| 2   | 1          | 00-0043     |       |               |               |                |           | • ^      | -    | Name            |          | Tyme         |
| -   | 2          | 00-0171     |       |               |               |                |           | •        |      |                 |          | Type         |
| A   | 3          | 00-0267     |       |               | USA           | IA             |           |          | 11   | 1 PFGE-Bini     |          | Fingerprin   |
|     | 4          | 00-0295     |       | CDC           |               |                |           |          | 23   | 2 PFGE-Spel     |          | Fingerprin   |
| A   | 5          | 00-0301     |       |               |               |                |           |          | 2.0  | 3 PFGE-Xbal     |          | Fingerprin   |
|     | 6          | 00-0306     |       |               |               |                |           |          | 1.   | 4 antibio       |          | Character-   |
| C   | 7          | 00-0391     |       |               | USA           | IN             |           |          |      | 5 biochem       |          | Character    |
|     | 8          | 00-216      |       |               |               |                |           |          | 1    | 6 PFGE-Binl/P   | FGE-Xbal | Composite    |
|     | 9          | 00-391      |       |               |               |                | 4         |          |      | <b>K</b>        |          |              |
| 4   | 10         | 0030048     |       | wv            | USA           | WV             | Pleasarr  | <u> </u> | File | s               |          |              |
|     | 11         | 0030067     |       | wv            | USA           | WV             | Ohio      |          | 2    | a 🗙 🖉           |          |              |
| 2   | 12         | 0030078     |       | wv            | USA           | WV             | Brooke    |          |      |                 | 3        |              |
|     | 13         | 0030097     |       | wv            | USA           | WV             | Berkeley  |          | 1    | Name            | Creat    | ed           |
| 1   | 14         | 0030196     |       | wv            | USA           | WV             |           |          |      | ca03044         | 2003-0   | 07-11 15:3   |
|     | 15         | 0030204     |       | wv            | USA           | WV             | Randolp   |          |      | CAOC05004       | 2005-0   | 04-19 09:0:0 |
| 1   | 16         | 0030205     |       | wv            | USA           | WV             | Marion    |          | N    | CDC08444        |          |              |
| 1   | 17         | 0030229     |       | wv            | USA           | WV             | Monong    |          |      | CT03001A        | 2003-0   | 06-03 09:3   |
| -   | 18         | 0030231     |       | wv            | USA           | WV             |           |          |      | CU-FS08003      | 2008-0   | 01-16 12:1   |
|     | 19         | 0031219     |       | wv            | USA           | WV             | Mercer    |          | N    | DE08051         |          |              |
|     | 20         | 0033-03     |       | MO            | USA           | MO             | St. Loui: |          | N    | DE08055         |          |              |
|     | 21         | 003306205   |       |               |               |                |           |          |      | DM07030         | 2007-1   | 0-15 10:5:   |
|     | 22         | 0034-03     |       | мо            | USA           | MO             | St. Loui: |          |      | <               |          | >            |
|     | 23         | 0035-03     |       | MO            | USA           | MO             | St. Louis |          | Gran | atomatica anana |          |              |
|     | 24         | 0067-03     |       | мо            | USA           | MO             | Rolla     |          | Con  | iparisons       | _        |              |
|     | 25         | 0068-03     |       | MO            | USA           | MO             | Springfi  |          | 1    | > 🛪 🗙 🛛 🕅       | 6        |              |
|     | 26         | 0069-03     |       | MO            | USA           | MO             | Kansas    |          |      | Name            | Creat    | ed 🛛         |
|     | 27         | 0070-03     |       | MO            | USA           | MO             | Kansas    |          |      | 0007CA INC4 -   | 2002.1   | 7.00446      |
|     | 28         | 007305336   |       |               |               |                |           |          |      | 0307CA0N61C     | 2003-1   | 7 25 1912    |
|     | 29         | 0090-03     |       | MO            | USA           | MO             |           |          |      | 030710A33610    | 2003-0   | 17-20 LONE   |
|     | 30         | 0091-03     |       | MO            | USA           | MO             |           | • *      |      | 0307WA3362C     | 2003-1   | 07-25 TUN4   |
|     | 31         | <           |       | 100800        | 1.0799299     | 1.000          | > <       | >        |      | <               |          | >            |
| 4   | All levels |             |       |               |               |                |           |          | Com  | narisons Librar | ies      |              |

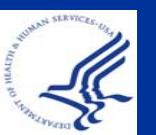

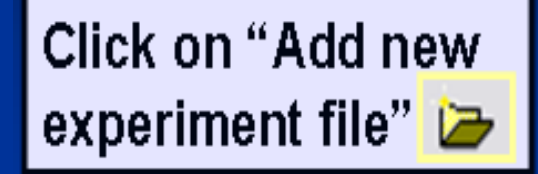

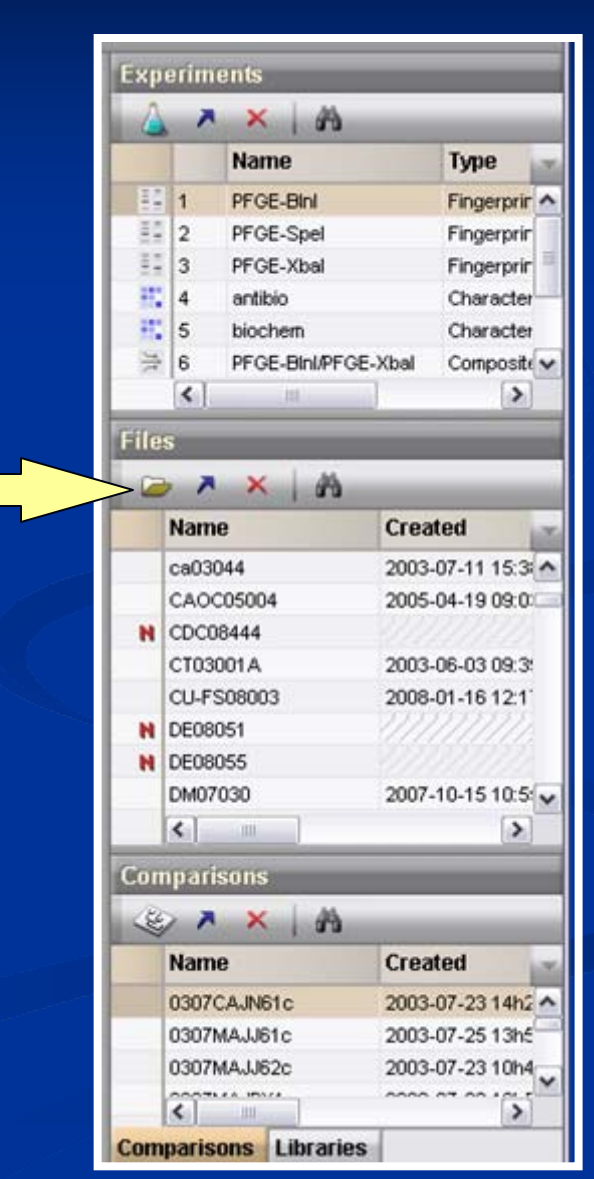

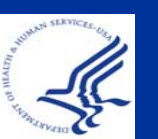

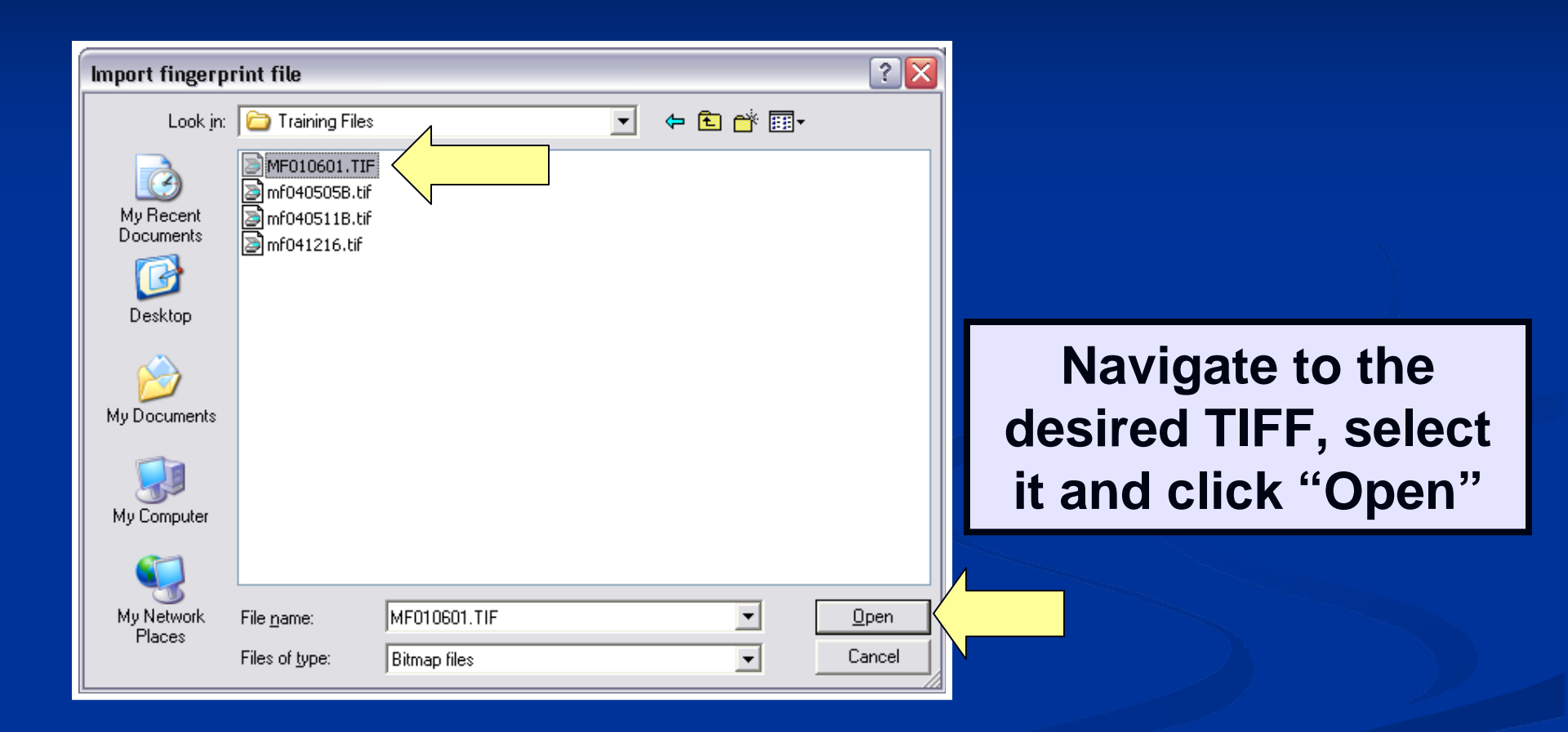

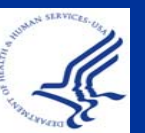

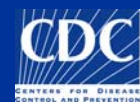

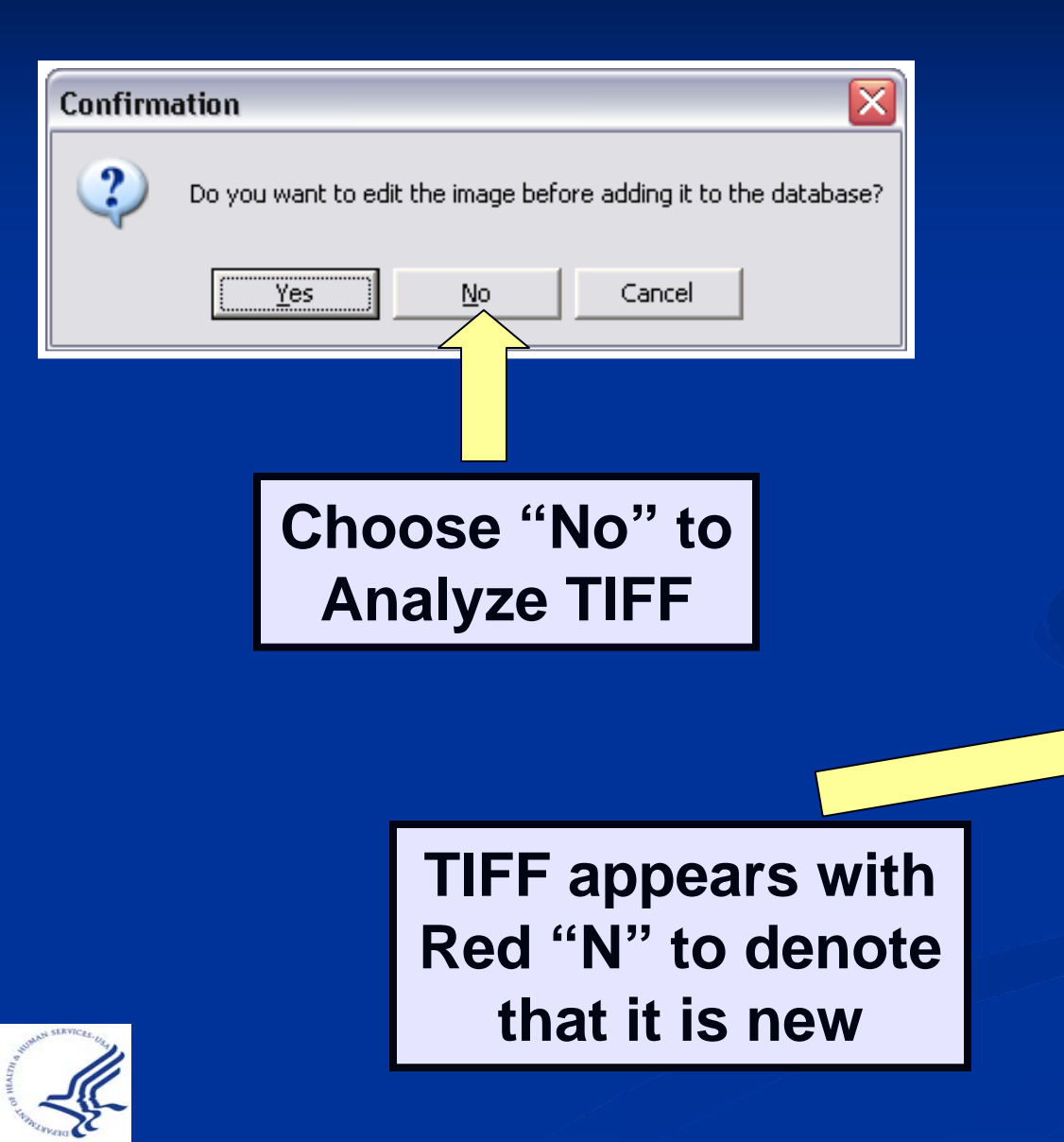

| 10000 | erim                                     | ents                                               | _                                                 | _                                                                           |                                                     |                                          |
|-------|------------------------------------------|----------------------------------------------------|---------------------------------------------------|-----------------------------------------------------------------------------|-----------------------------------------------------|------------------------------------------|
| 6     |                                          | ×                                                  |                                                   |                                                                             |                                                     |                                          |
|       |                                          | Name                                               |                                                   | Туре                                                                        |                                                     | 13                                       |
|       | 1                                        | PFGE-BIni                                          |                                                   | Fingerprint typ                                                             | es                                                  | ^                                        |
| 55    | 2                                        | PFGE-Spel                                          |                                                   | Fingerprint typ                                                             | es                                                  | =                                        |
| -     | 3                                        | PFGE-Xbal                                          |                                                   | Fingerprint typ                                                             | es                                                  |                                          |
| 85    | 4                                        | antibio                                            |                                                   | Character type                                                              | es                                                  |                                          |
| 12    | 5                                        | biochem                                            |                                                   | Character type                                                              | es                                                  | *                                        |
|       | <                                        |                                                    |                                                   |                                                                             |                                                     | >                                        |
| File  | 5                                        |                                                    |                                                   |                                                                             |                                                     |                                          |
| File  | s<br>, , ,                               |                                                    | luona                                             |                                                                             |                                                     |                                          |
| File  | s<br>Nam                                 | × A                                                | Crea                                              | ited                                                                        | Modifi                                              | ed, v                                    |
| File  | s<br>Nam                                 | ×   A                                              | Crea<br>2008-                                     | <b>ited</b><br>-09-04 13:37                                                 | Modifie<br>2008-0:                                  | ed                                       |
| File: | Nam<br>KC08                              | е<br>и15<br>и17                                    | Crea<br>2008-<br>2008-                            | <b>ited</b><br>-09-04 13:37<br>-09-04 13:37                                 | Modifi<br>2008-0:<br>2008-0:                        | ed<br>8-2 ^<br>8-2                       |
| File: | Nam<br>KCO8<br>KCO8                      | 1 ×   A<br>1e<br>115<br>117<br>118                 | Crea<br>2008-<br>2008-                            | <b>ited</b><br>-09-04 13:37<br>-09-04 13:37                                 | Modifie<br>2008-00<br>2008-00                       | <b>ed</b><br>8-2 ^<br>8-2                |
| File: | Nam<br>KCO8<br>KCO8<br>KCO8              | 115<br>117<br>118<br>118<br>118<br>118             | Crea<br>2008-<br>2008-<br>2008-                   | <b>ited</b><br>-09-04 13:37<br>-09-04 13:37<br>-09-04 13:37                 | Modifi<br>2008-0:<br>2008-0:<br>2002-1:             | ed<br>8-2 ^<br>8-2<br>2-C                |
| File: | Nam<br>KCO8<br>KCO8<br>STD_<br>STD_      | 115<br>117<br>118<br>AM01144_Bini<br>H9812Sal_Bini | Crea<br>2008-<br>2008-<br>2008-<br>2008-<br>2008- | <b>.09-04 13:37</b><br>-09-04 13:37<br>-09-04 13:37<br>-09-04 13:37         | Modifie<br>2008-03<br>2008-03<br>2002-11<br>2002-11 | ed<br>8-2 ^<br>8-2<br>2-C<br>2-C         |
| File: | s<br>Nam<br>KCO8<br>KCO8<br>STD_<br>STD_ | 115<br>117<br>117<br>AM01144_Bini<br>H9812Sal_Bini | Crea<br>2008-<br>2008-<br>2008-<br>2008-<br>2008- | <b>Ited</b><br>-09-04 13:37<br>-09-04 13:37<br>-09-04 13:37<br>-09-04 13:37 | Modifie<br>2008-0:<br>2008-0:<br>2002-1:<br>2002-1: | ed • • • • • • • • • • • • • • • • • • • |

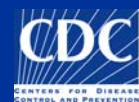

#### **Gel Size**

- High resolution: file becomes 3 times larger (~1.2MB)
- Low resolution: fewer pixels, which makes the image smaller and file smaller...requires less space to save (~300Kb)
- Refer to the "Image Acquisition" document:
   CDC Team: CDC PulseNet » Image Acquisition » GelDoc XR Image Acquisition Instructions Amended

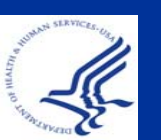

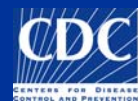

#### Overview

Copy a TIFF to the Database Analyze a TIFF Convert a TIFF to Gel Strips Define Curves Normalize the Gel Find Gel Bands Link Lanes to Database Entries Add Text Data for Isolates

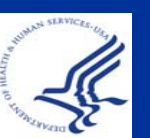

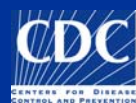

# Analyze a TIFF

|                    | Expe     | erim      | ents           |           |                |           |              |
|--------------------|----------|-----------|----------------|-----------|----------------|-----------|--------------|
|                    | ۵        | 💪 🛪 🗙   M |                |           |                |           |              |
|                    |          |           | Name           | Ту        | pe             |           |              |
|                    |          | 1         | PFGE-BInI      | Fin       | gerprint types | ~         |              |
|                    | 11       | 2         | PFGE-Spel      | Fin       | gerprint types |           |              |
|                    | 83       | 3         | PFGE-Xbal      | Fin       | gerprint types |           | s<br>A       |
|                    | <b>.</b> | 4         | antibio        | Ch        | aracter types  |           |              |
|                    | - 83     | 5         | biochem        | Ch        | aracter types  | ~         |              |
| Highlight the TIFF |          | <         |                |           |                | >         |              |
|                    | Expe     | rime      | nts Entry rela | tions     |                |           |              |
|                    | Files    | ;         | _              |           |                | Clic      | k the arrow  |
|                    |          |           | < $-$          |           |                |           |              |
|                    |          | Nam       |                | Croated   |                | to        | o open or    |
|                    |          | riam      | 6              | Createu   |                | dou       | hla-click on |
|                    |          | KC08      | 115            | 2008-09-0 | 14 13:37       | uou       |              |
|                    |          | KCU8      | 117            | 2008-09-0 | 14 13:37       |           | TIFF I       |
|                    | n        | KCU8      |                | 2000.00.0 | 440.07         | 2002 42 5 |              |
|                    |          | STD_      | AMU1144_BIN    | 2008-09-0 | 14 13:37       | 2002-12-0 |              |
|                    |          | SID_      | 198125al_BIN   | 2008-09-0 | 14 13:37       | 2002-12-0 |              |
|                    | 1        | 1         | 107            |           |                | ×         |              |
|                    |          |           | -111           |           |                |           |              |

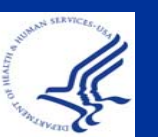

#### Analyze a TIFF

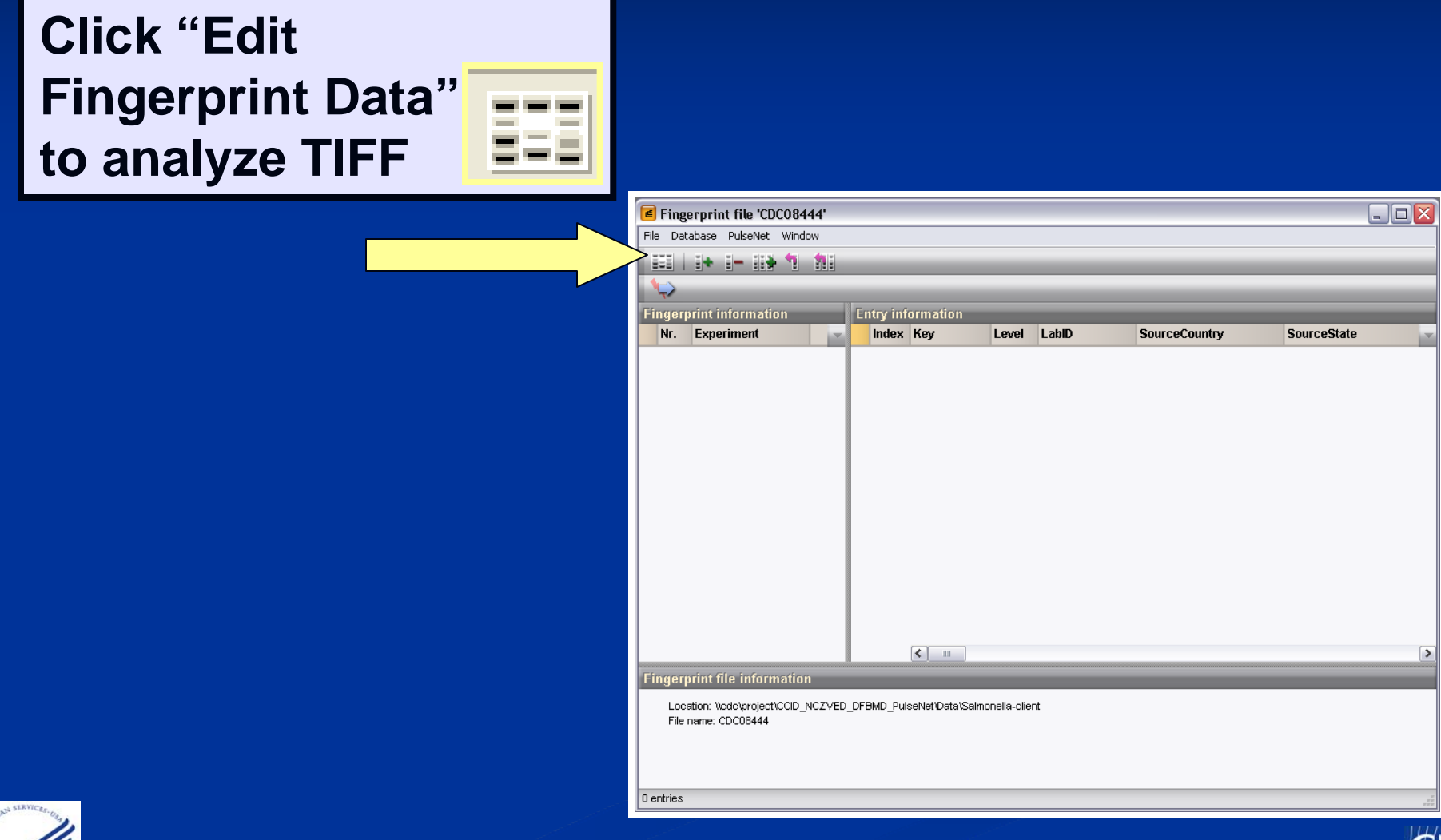

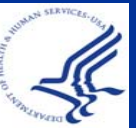

#### Analyze a TIFF

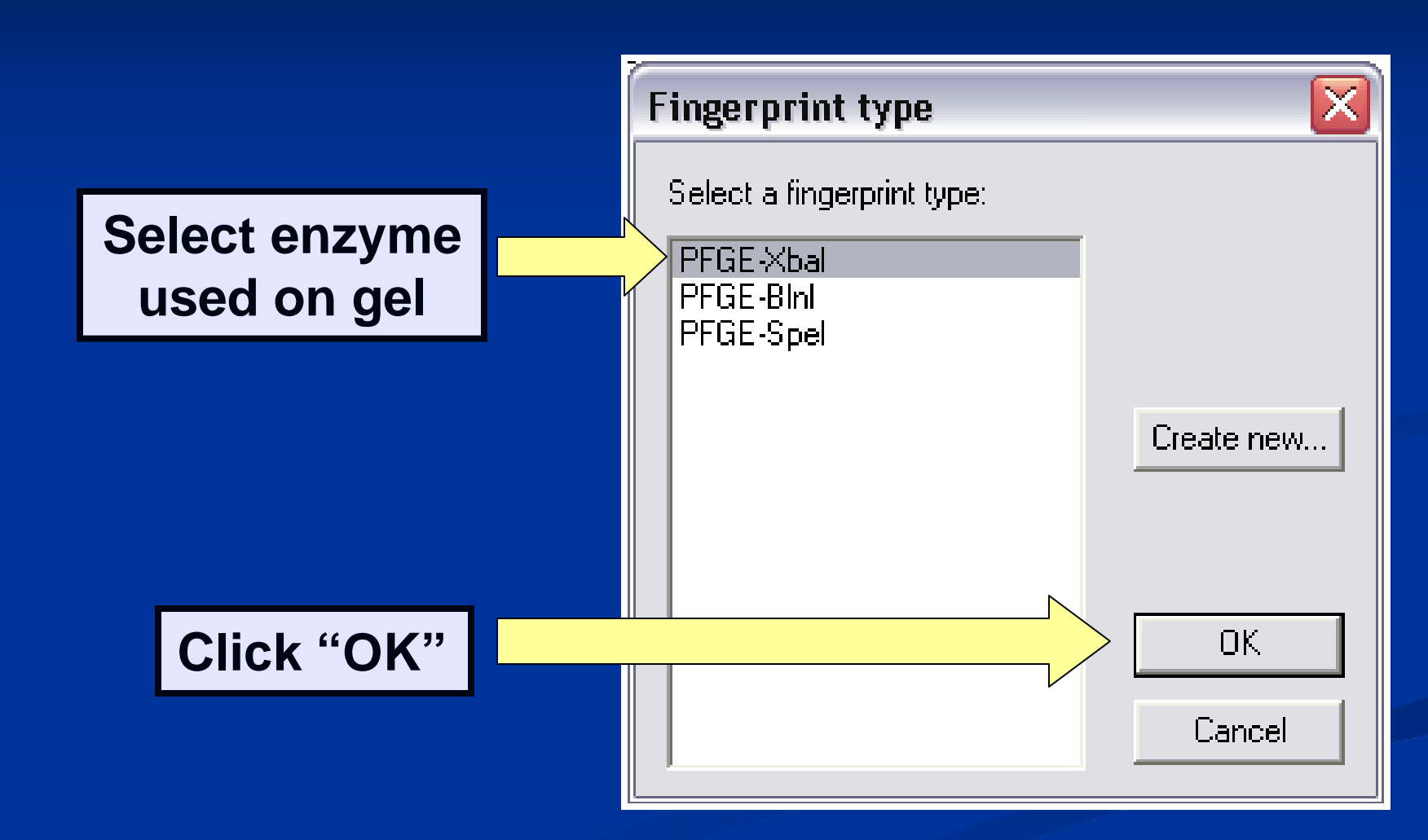

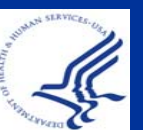

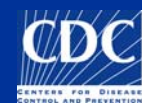

#### The "Fingerprint Data" window opens

| Fingerprint data of KC08118     Edit Lange String Window |          |  |  |  |
|----------------------------------------------------------|----------|--|--|--|
|                                                          |          |  |  |  |
|                                                          |          |  |  |  |
| o Image                                                  |          |  |  |  |
|                                                          |          |  |  |  |
|                                                          | <u>^</u> |  |  |  |
|                                                          |          |  |  |  |
|                                                          |          |  |  |  |
|                                                          |          |  |  |  |
|                                                          |          |  |  |  |
|                                                          |          |  |  |  |
|                                                          |          |  |  |  |
|                                                          |          |  |  |  |
|                                                          |          |  |  |  |
|                                                          | ≡.       |  |  |  |
|                                                          |          |  |  |  |
|                                                          |          |  |  |  |
|                                                          |          |  |  |  |
|                                                          |          |  |  |  |
| 0                                                        |          |  |  |  |
|                                                          |          |  |  |  |
|                                                          |          |  |  |  |
|                                                          |          |  |  |  |
|                                                          | ~        |  |  |  |
| Strips Curves Normalization Bands                        |          |  |  |  |
| Findeminit type: PEGE-Bini TIFF: 567 x 425 x 8 (x1.00)   | .1       |  |  |  |

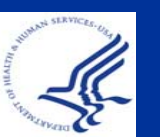

# **NOTE:** the TIFF should be gray with black bands

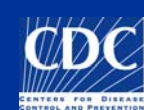

#### What if your TIFF is black with white bands?

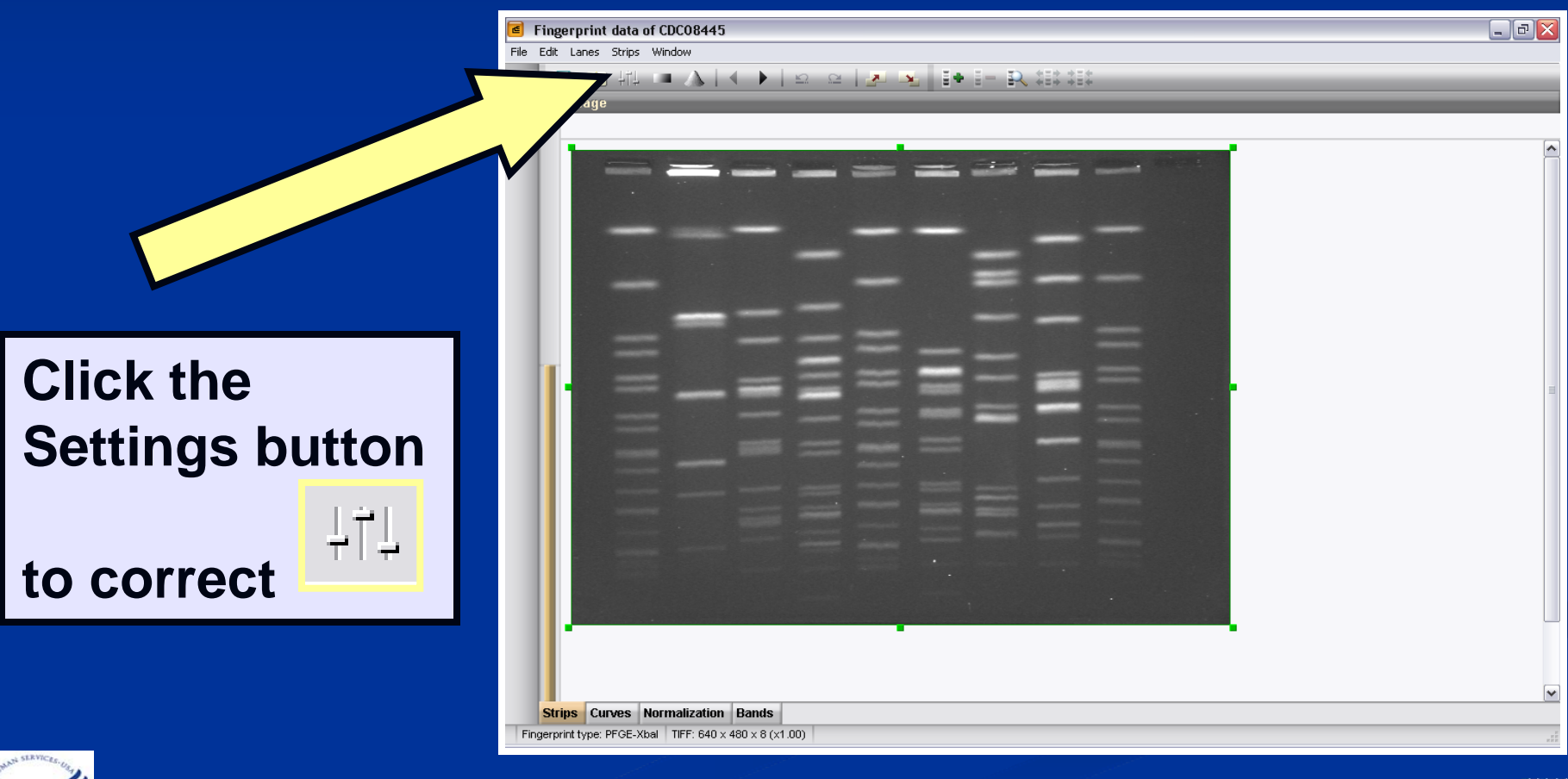

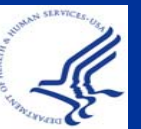

Check the "Inverted values" box and click "OK"

| Fingerprint conversion settings 🛛 🔀                                                                                                    |                                                                                                    |  |  |  |
|----------------------------------------------------------------------------------------------------|----------------------------------------------------------------------------------------------------|--|--|--|
| Raw data Densitometric curves Norr                                                                                                    | nalization Bands                                                                                       |  |  |  |
| Data source<br>2D TIFF imat<br>Densitometric conves<br>Bands tables<br>Image strip extraction<br>Thickness: Image pts<br>Nodes: Image strip extraction<br>Thickness: Image pts<br>Background subtraction<br>60 pts<br>Spot removal<br>4 pts<br>Use bounding box curvature | Image coloring Inverted values Background color: 3 3 Foreground color: 3 Color scale: OD range 255 pts |  |  |  |
| ОК                                                                                                    | Cancel Apply                                                                                           |  |  |  |

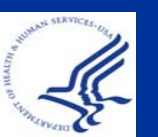

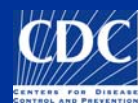

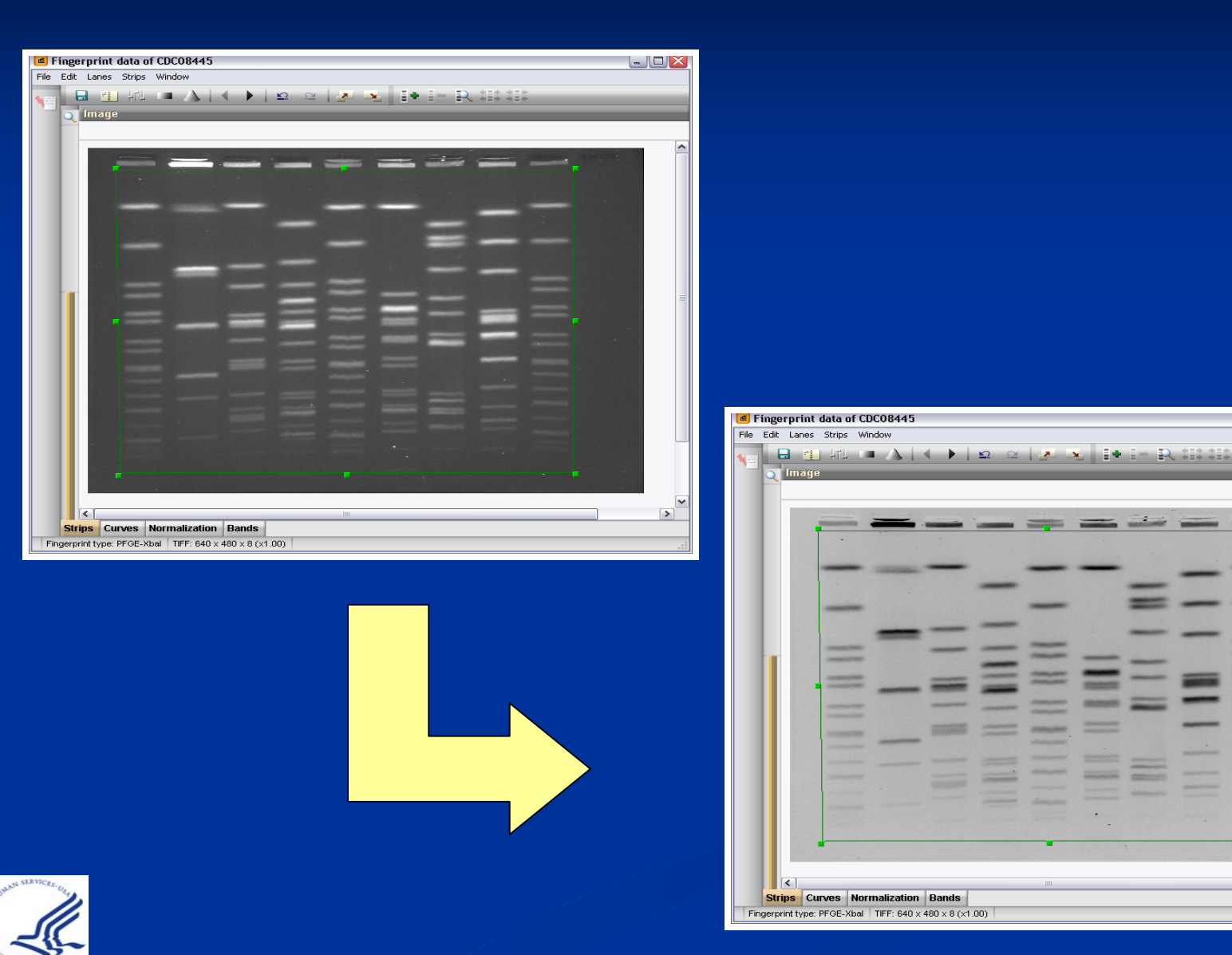

| H       | 4                 | 16   | 1 |
|---------|-------------------|------|---|
|         | $\langle \rangle$ | Y /  |   |
| NUL/    |                   |      | 4 |
|         | 1/                | 17   |   |
| CENTERS | FOR               | DISE |   |

>

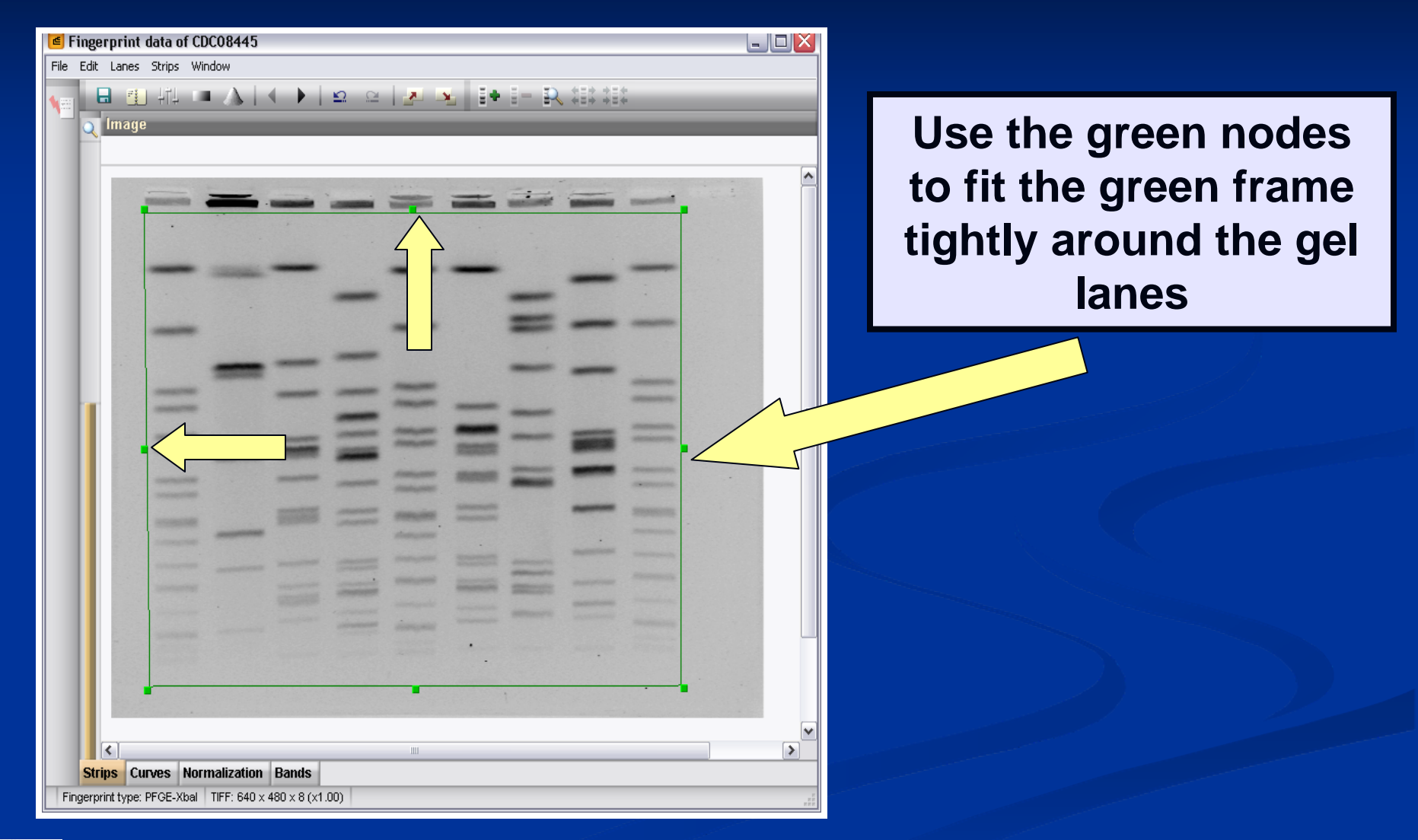

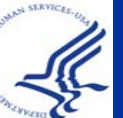

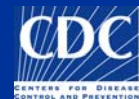

| Fingerprint data of CDC08445     Image: Strips Window                                        |                                                 |
|----------------------------------------------------------------------------------------------|-------------------------------------------------|
|                                                                                              | Place the top of the frame just below the wells |
|                                                                                              |                                                 |
|                                                                                              | Make sure bottom line<br>includes all bands     |
| Strips Curves Normalization Bands<br>Fingerprint type: PFGE-Xbal TIFF: 640 x 480 x 8 (x1.00) |                                                 |

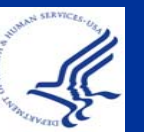

TIFF will not normalize correctly otherwise

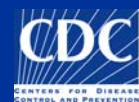

| - |    |     |                |   |                               |   | • | - |   |
|---|----|-----|----------------|---|-------------------------------|---|---|---|---|
|   | == |     | =              | _ | _                             | - |   |   |   |
| - |    | = = | =              | = | =                             |   |   | = |   |
|   |    |     | -              |   |                               |   | - |   |   |
|   |    |     |                |   | Annesis<br>Annesis<br>Annesis |   |   |   |   |
|   |    |     | -              |   |                               |   |   |   | - |
|   |    |     | and the second | - | Contract of the               |   |   |   |   |

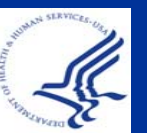

If your TIFF has slanted lanes: hold down SHIFT as you adjust the green box

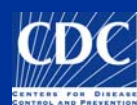

| Fingerprint data of CDC08445     File Edit Lanes Strips Window |                                                        |
|----------------------------------------------------------------|--------------------------------------------------------|
|                                                                | To define lane strips,<br>click "Auto Search<br>Lanes" |
| Search lanes                                                   |                                                        |
| Viting Commo Monustration Davida                               |                                                        |
| Finderprint type: PFGE-Xball TIFF: 640 x 480 x 8 (x1 00)       |                                                        |

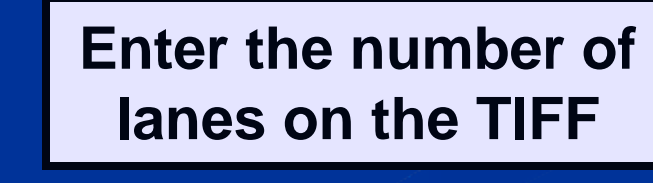

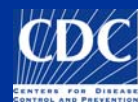

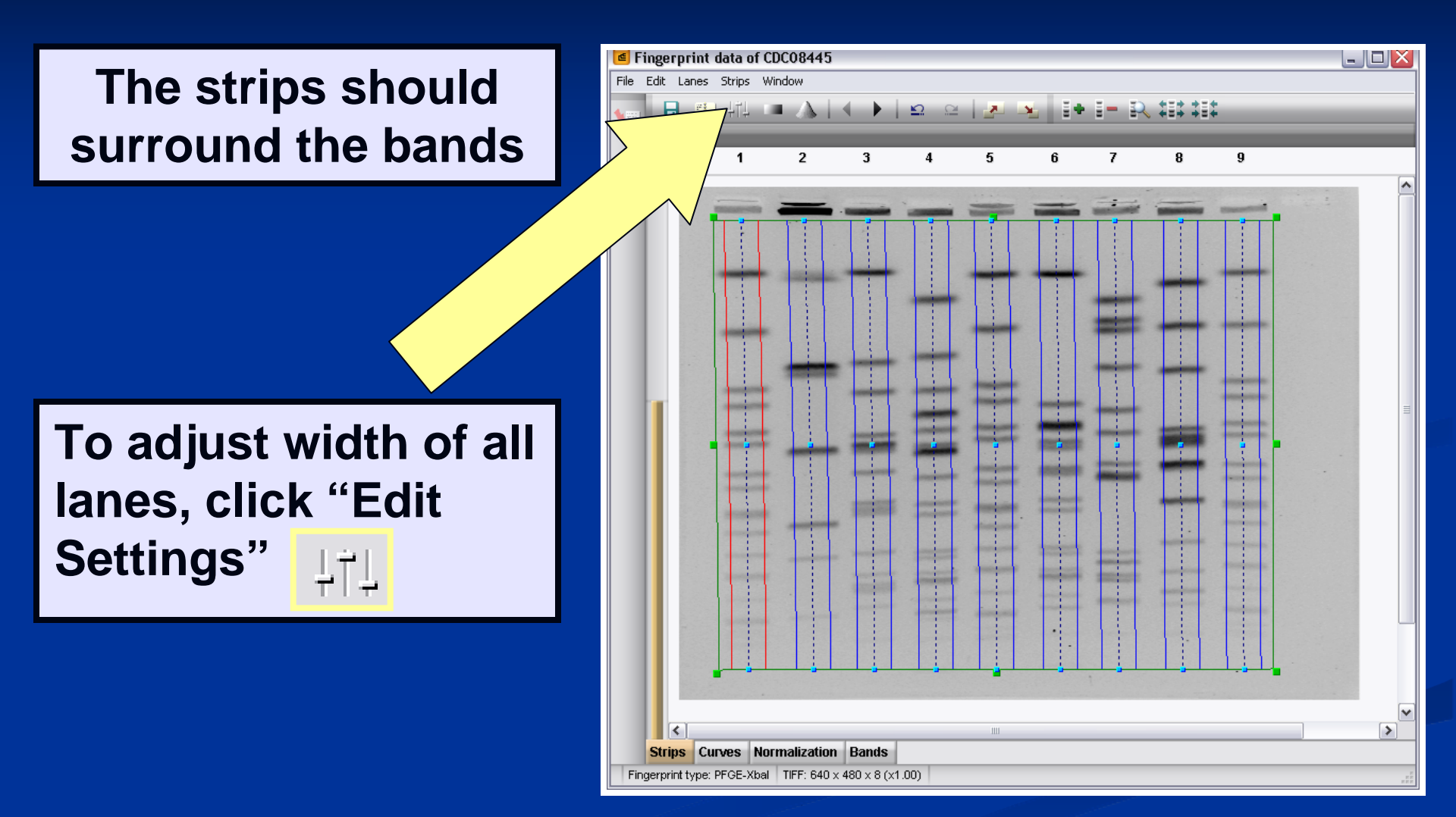

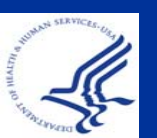

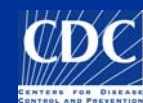

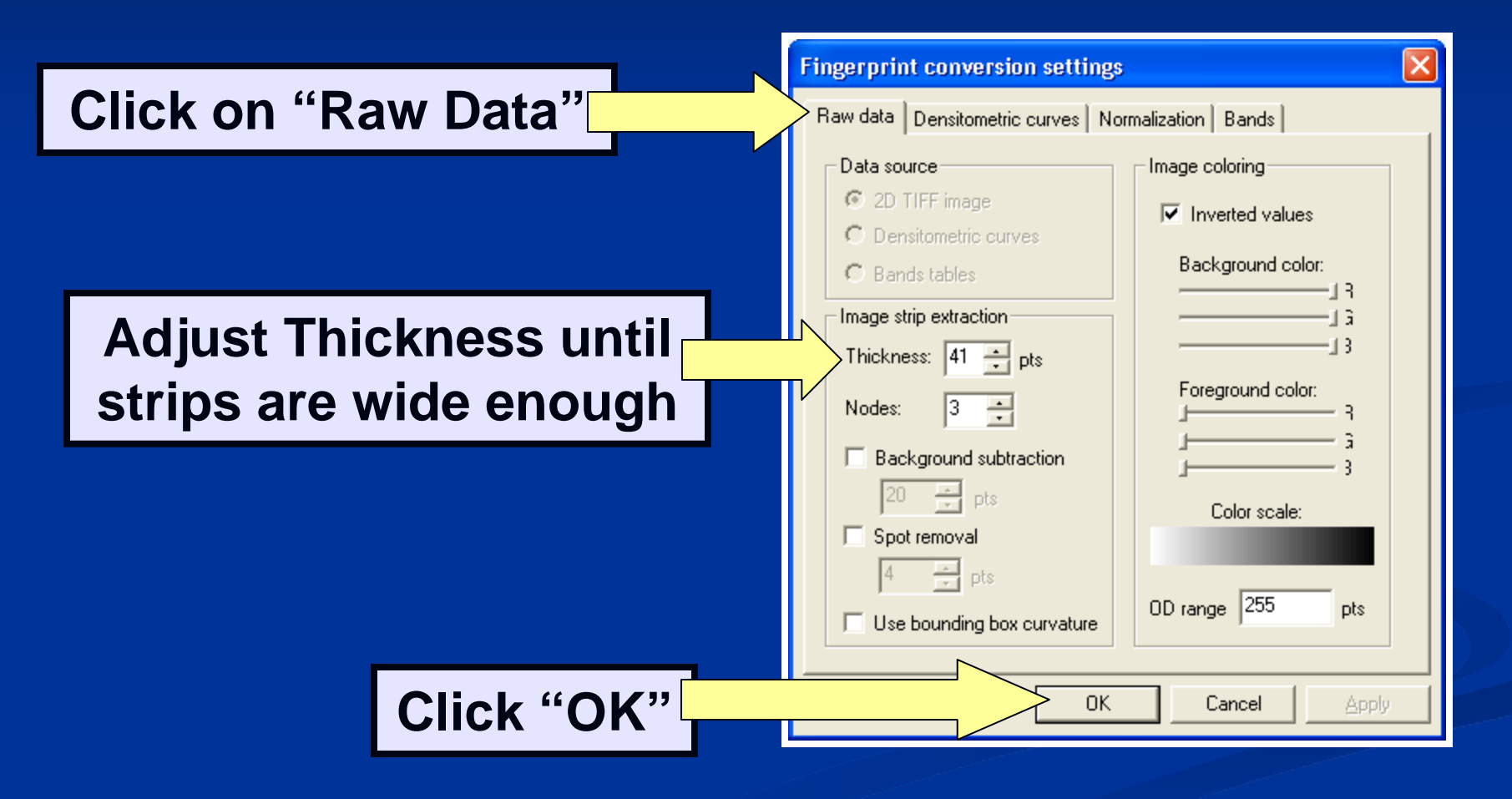

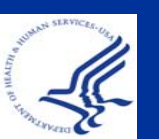

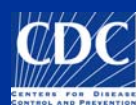

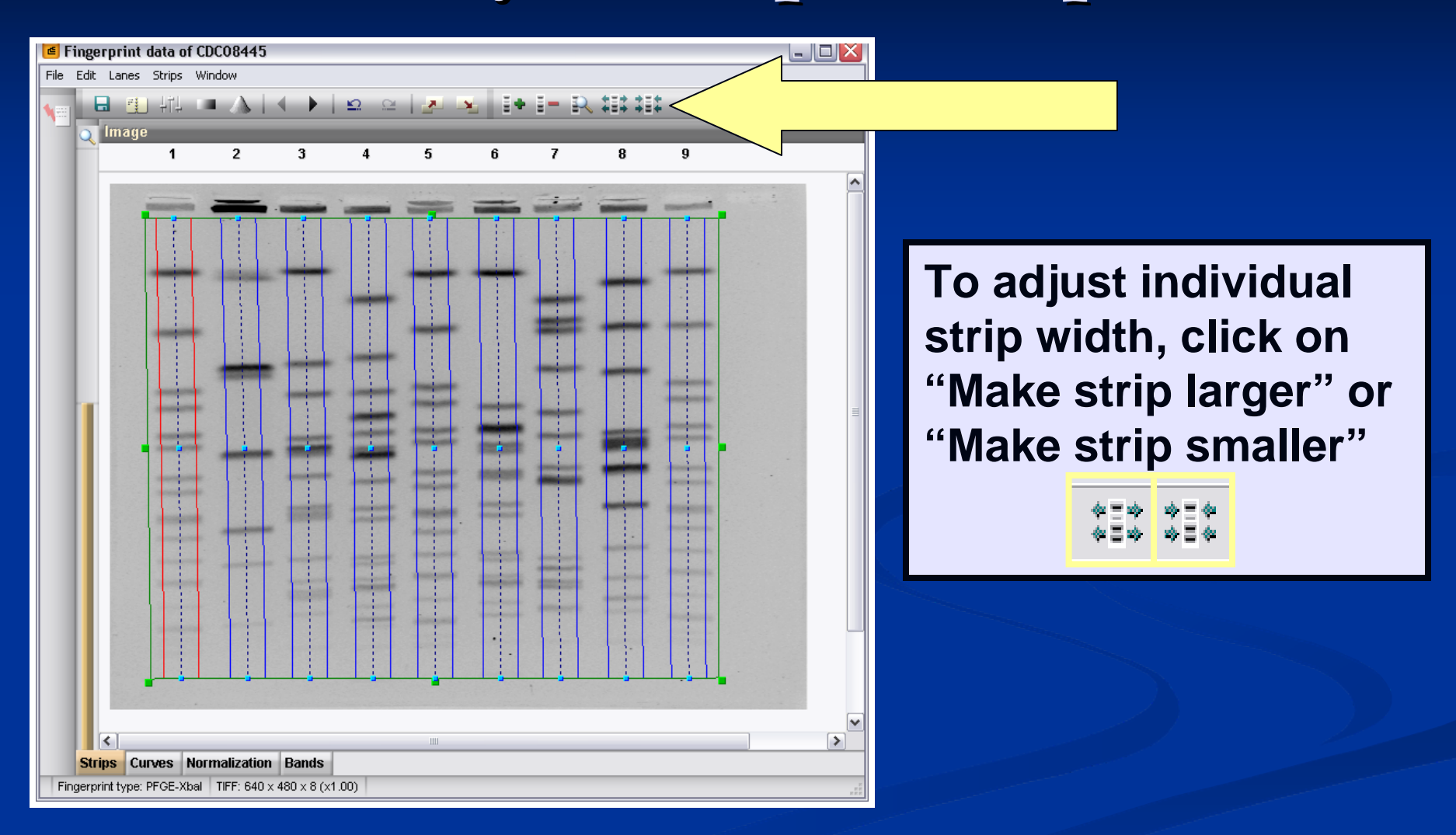

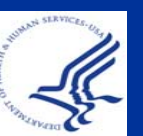

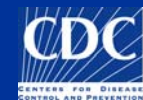

NOTE: This is an important step to help determine doublet or triplet resolution during band marking

Make sure the strip does not:
1. cut off the edges of the lane,
2. include too much space,
But instead the strip should
include all of the lane

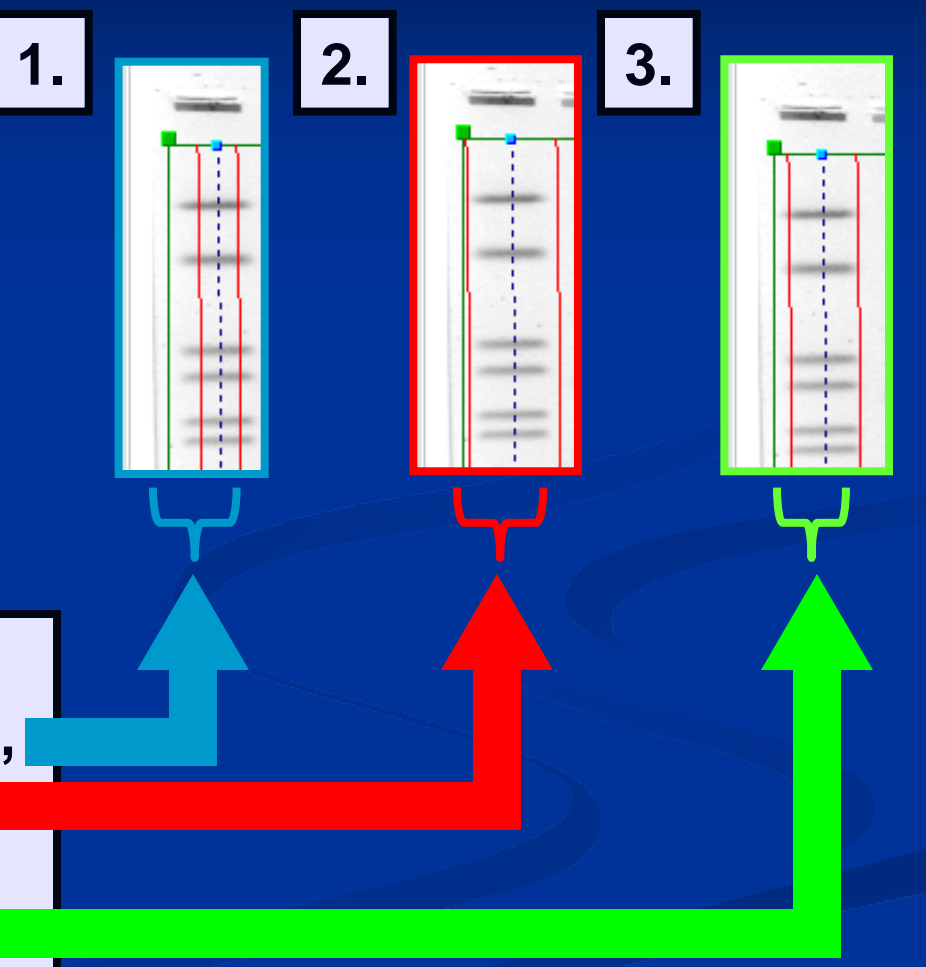

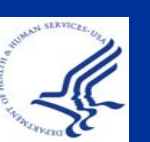

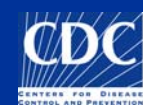

To adjust the brightness of the TIFF, select "Edit Tone Curve" from the "Edit" menu

This step increases the contrast between the bands and the background

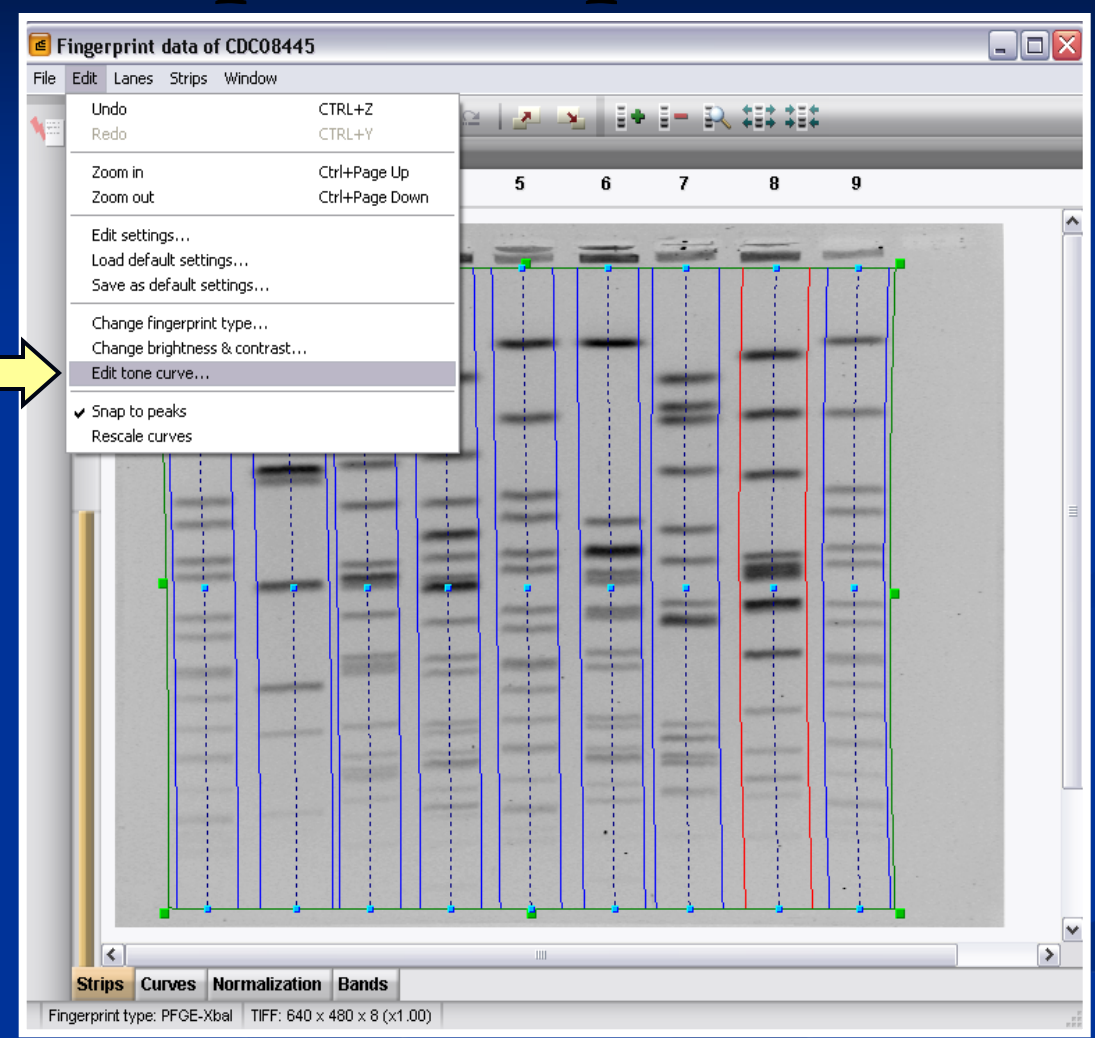

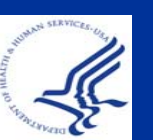

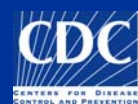

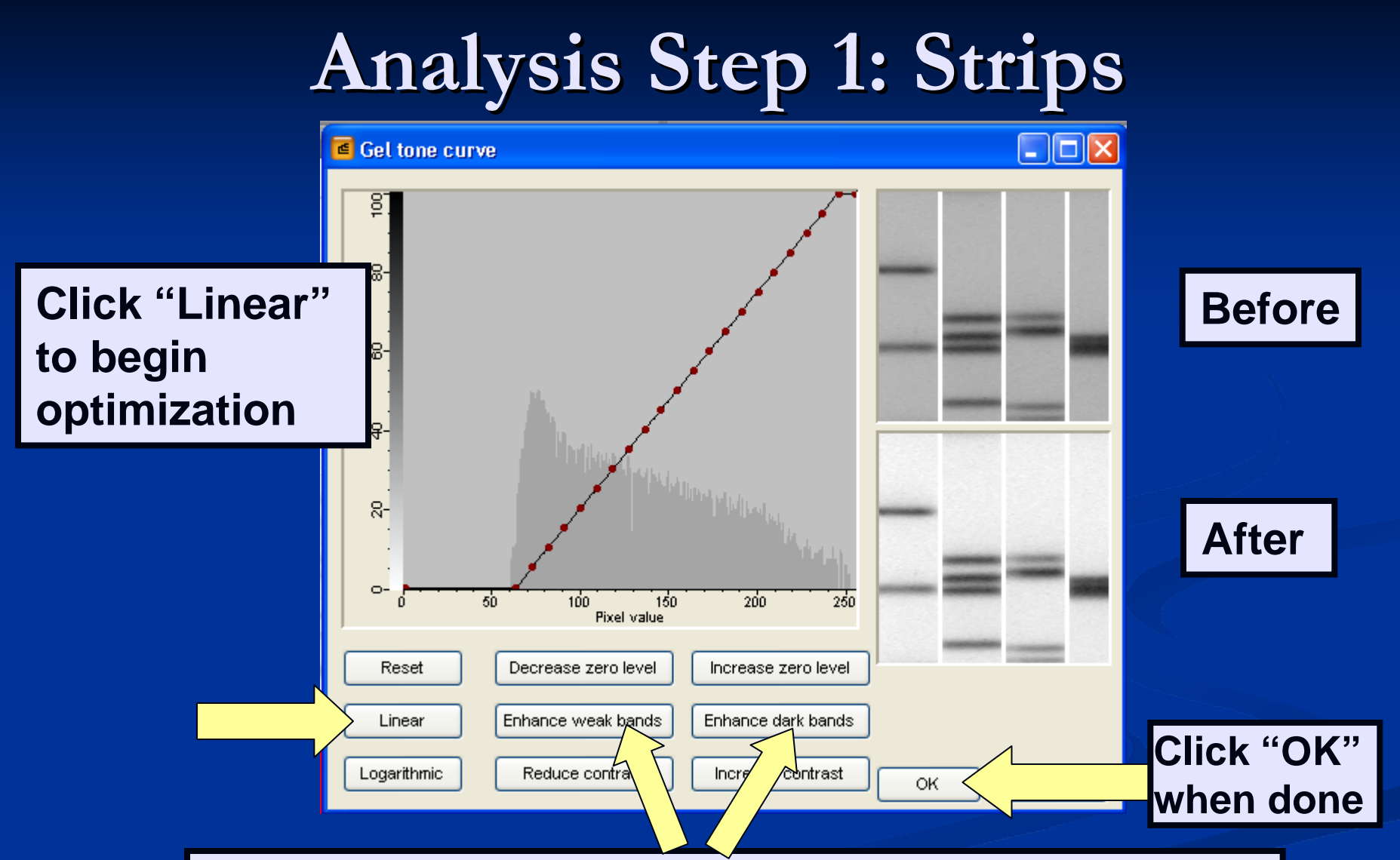

Click "Enhance weak bands" and/or "Enhance dark bands" to further optimize gel

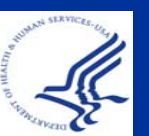

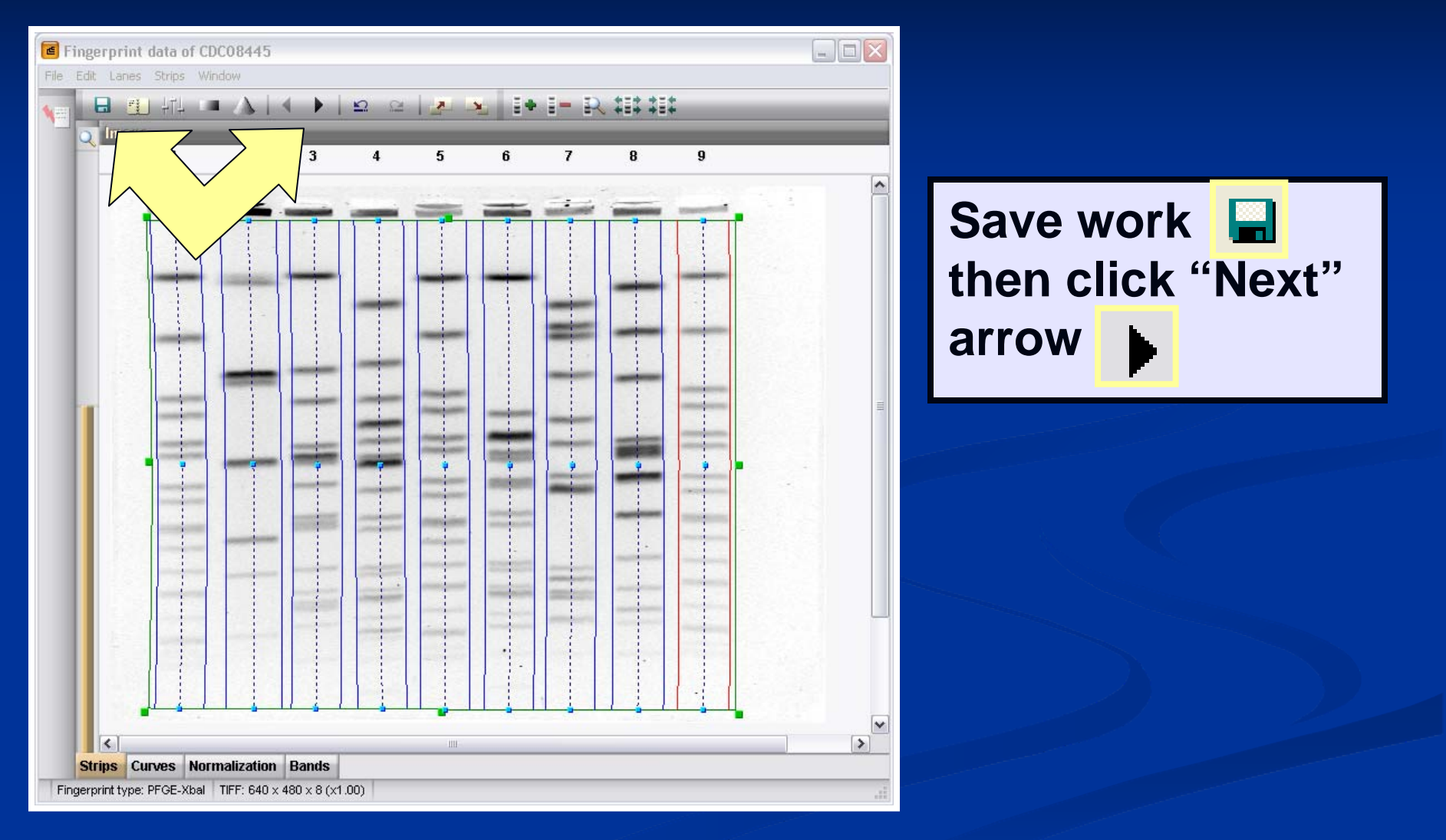

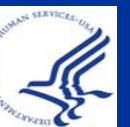

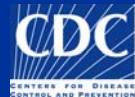

#### Overview

Copy a TIFF to the Database <u>Analyze a TIFF</u> Convert a TIFF to Gel Strips Define Curves Normalize the Gel Find Gel Bands Link Lanes to Database Entries Add Text Data for Isolates

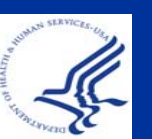

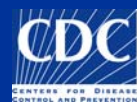

#### Analysis Step 2: Curves

Use blue node to drag strip to best area of each lane

Avoid artifacts, specks, etc.

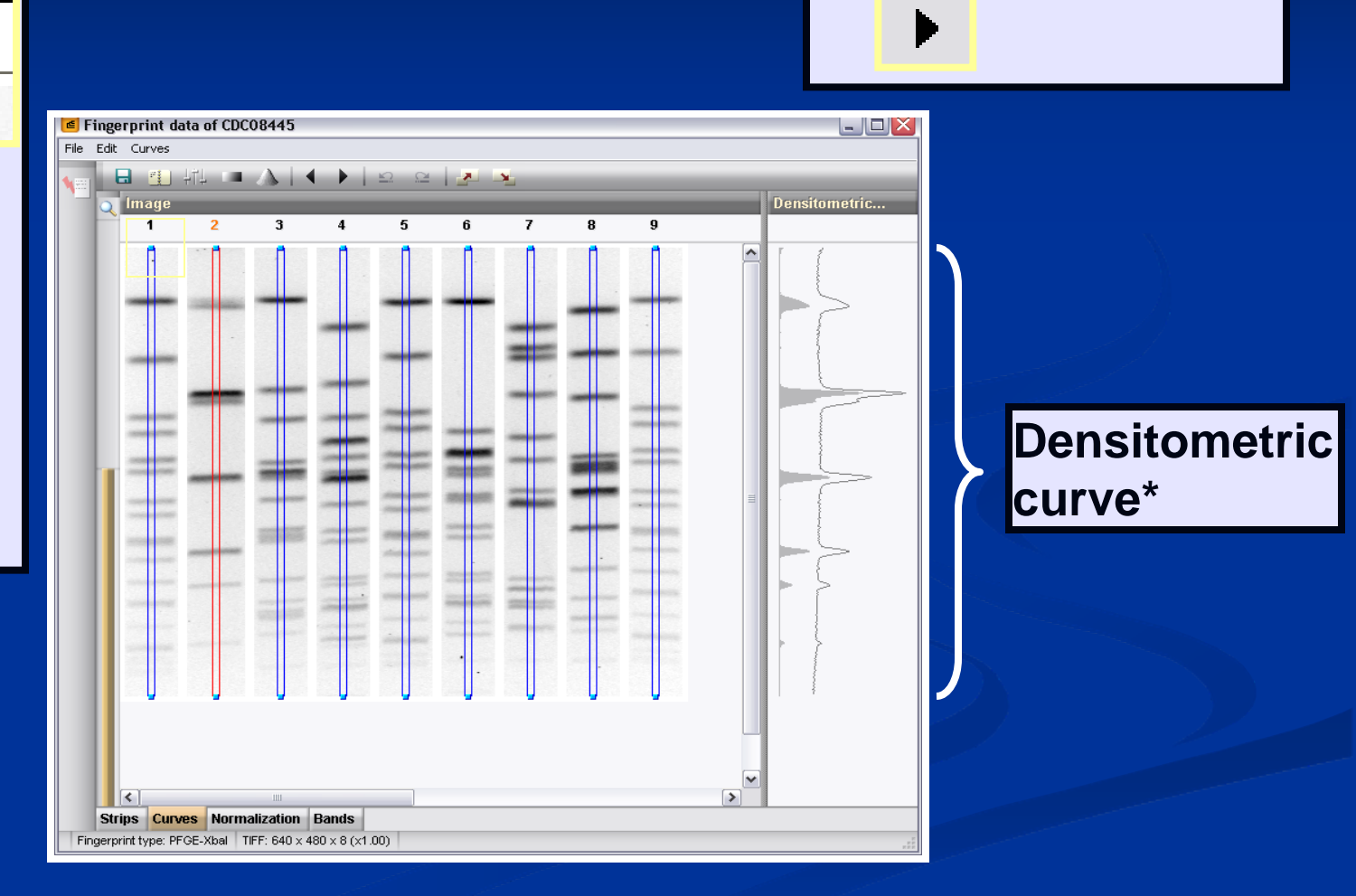

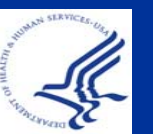

\*Peaks correspond with band intensity in gel lanes

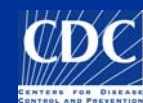

**Click "Next" arrow** 

#### Overview

Copy a TIFF to the Database <u>Analyze a TIFF</u> Convert a TIFF to Gel Strips Define Curves Normalize the Gel ■ Find Gel Bands Link Lanes to Database Entries Add Text Data for Isolates

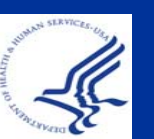

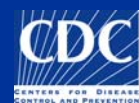

#### 1) Click on standard lanes 🖆 Fingerprint data of CDC08445 File Edit References Normalization 日 酉 北 ■ 人 ▲ ▶ | ♀ ♀ | ▼ ▶ | 段 幅 ♡ 凸 Referenc... Image 3 18 2 4 53 7 <mark>۳</mark>۵ 668.9 452.7 398.4 336.5 244.4 138.9 104.5 78.2 54.7 33.3 28.8 > Strips Curves Normalization Bands Finderprint type: PEGE-Xbal TIFF: 640 x 480 x 8 (x1.00)

2) Click on the weight a constant of the standard lanes a constant of the standard lanes constant of the standard lanes constant of

NOTE: For proper normalization, the 1<sup>st</sup>, last, and every 4<sup>th</sup> or 5<sup>th</sup> lane should have a standard

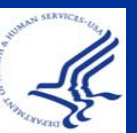

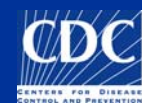

Click "Auto assign reference positions" to assign bands in standard lanes

> NOTE: Only use this tool if gel has minimal artifacts and ghost bands!

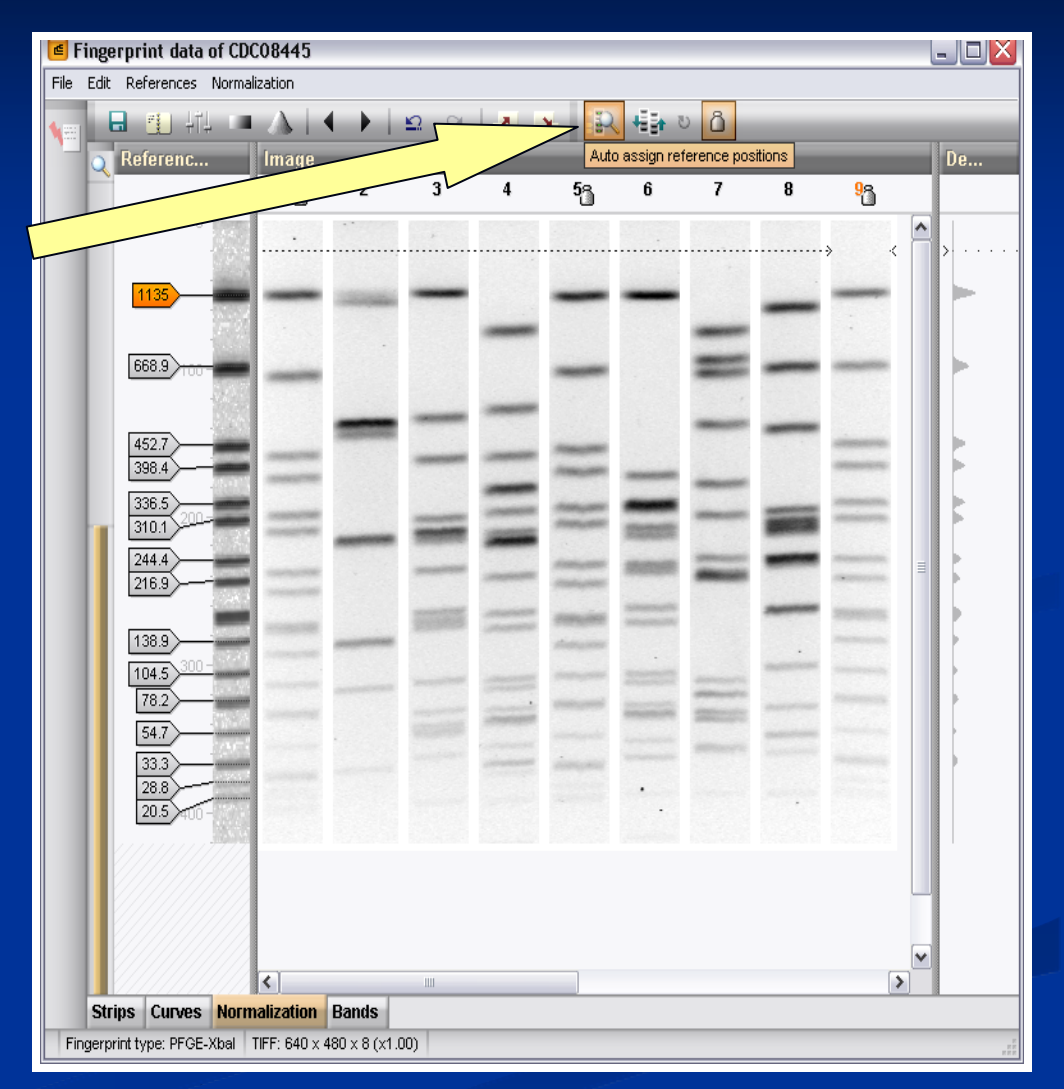

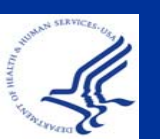

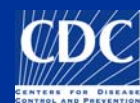

If bands were marked before auto assignment, check the "Keep existing assignments" box

| Auto assign reference bands                                       |  |
|-------------------------------------------------------------------|--|
| Search method                                                     |  |
| <ul> <li>Using bands</li> </ul>                                   |  |
| <ul> <li>Using densitometric curve (requires standard)</li> </ul> |  |
| Keep existing assignments                                         |  |
| Alignment settings Cancel                                         |  |
|                                                                   |  |

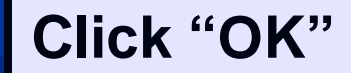

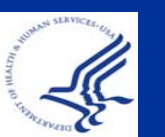

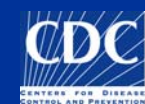

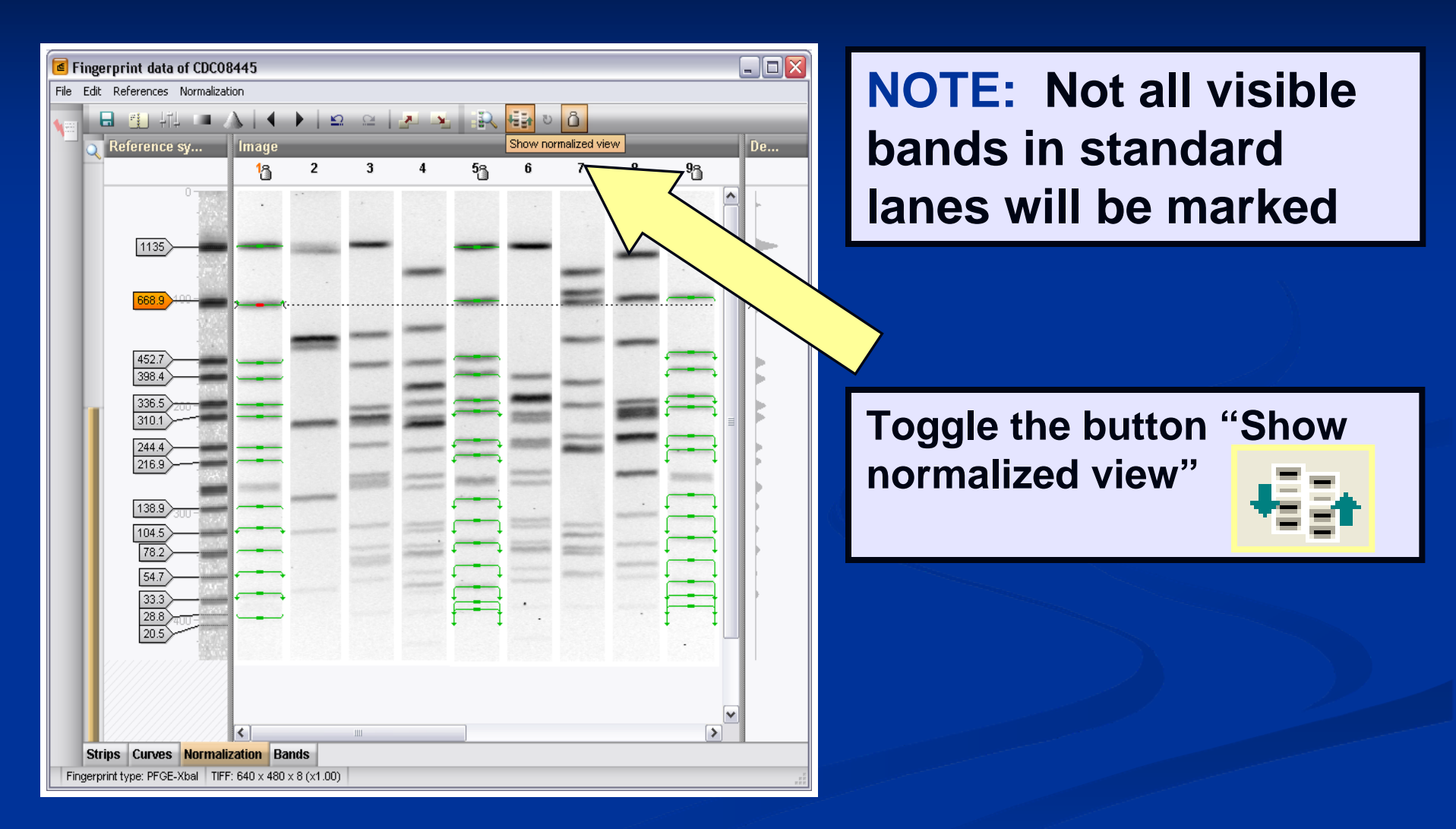

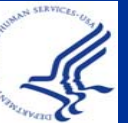

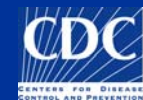

#### Verify band assignments and good normalization

| Fingerprint data of CDC08445     Image: Colored CDC08445       File     Edit     References     Normalization       Image: Colored CDC08445     Assign reference position     ENTER       Image: Colored CDC08445     Delete assignment     DEL       Image: Colored CDC08445     Delete assignments     Delete assignments       Delete assignments     Delete assignments (ourrent lane)     5%     6     7     8     9% | Click "Show distortion bars"<br>to check normalization                                                                                                    |
|----------------------------------------------------------------------------------------------------|----------------------------------------------------------------------------------------------------|
| Delete assignments (current position)<br>Auto assign<br>Show normalized view<br>Update normalization<br>Show distortion bars                                                                                                    | Normalization                                                                                                    |
| 4527       386.4       336.5       310.1       244.4       216.9       138.9       104.5       78.2       54.7       33.3       28.8                                                                                                    | Assign reference positionENTERDelete assignmentDELDelete all assignmentsDelete assignmentsDelete assignments (current lane)Delete assignments (current position)Auto assignDelete assignments (current position) |
| Strips Curves Normalization Bands                                                                                                    | <ul> <li>Show normalized view</li> <li>Update normalization</li> <li>Show distortion bars</li> </ul>                                                                                                    |

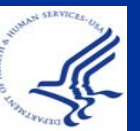

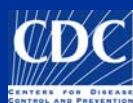

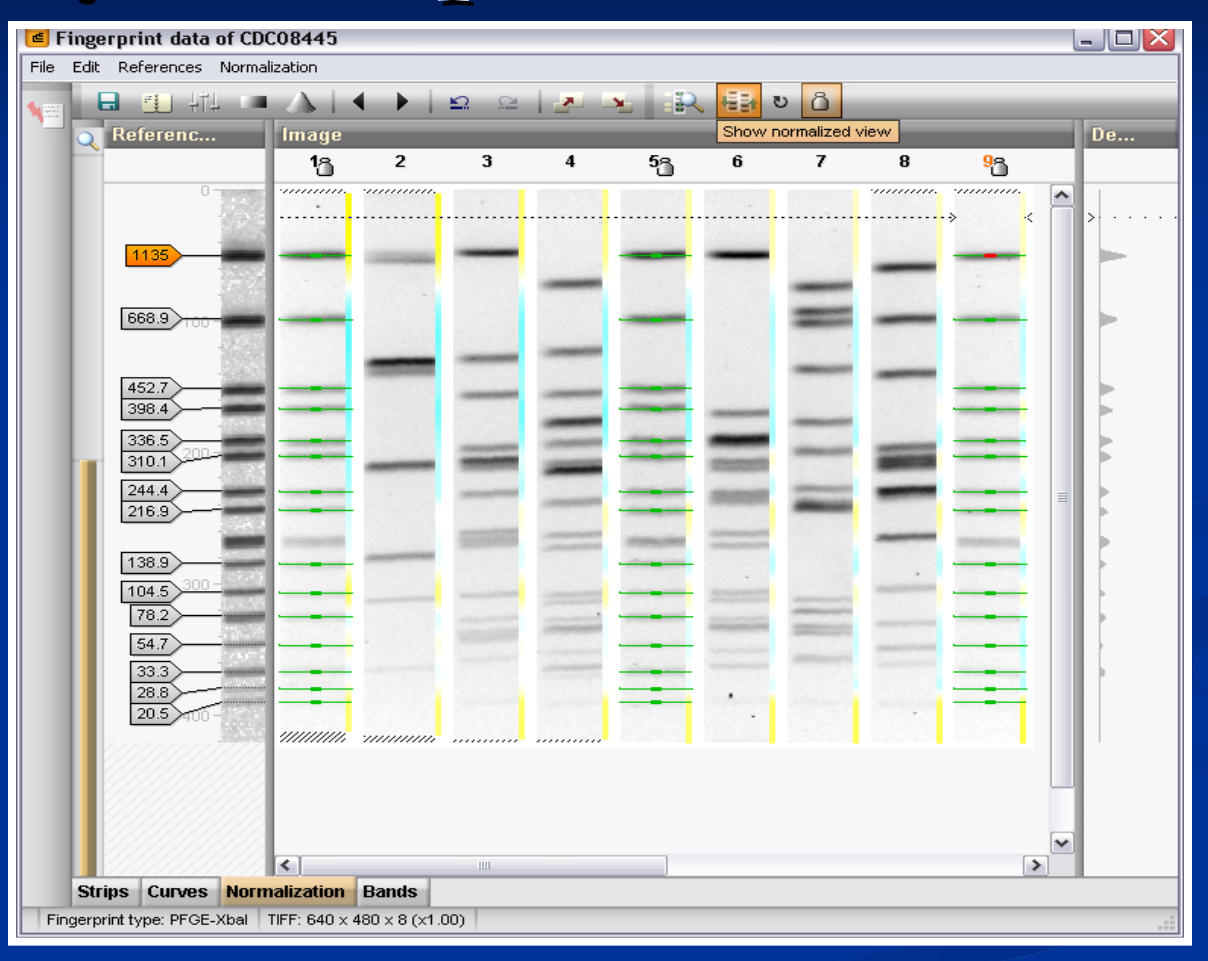

#### **Results after proper normalization**

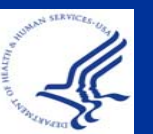

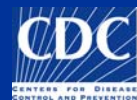

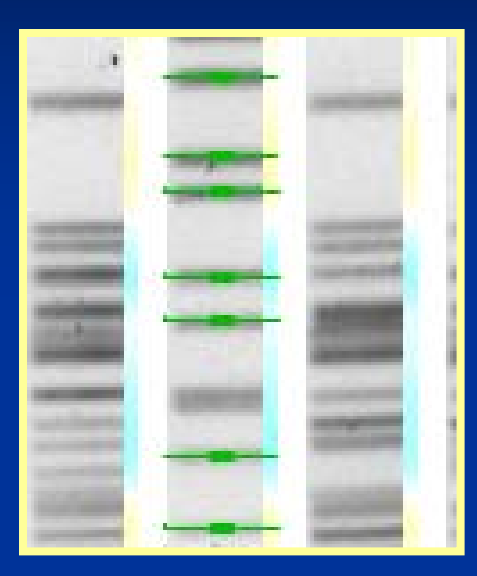

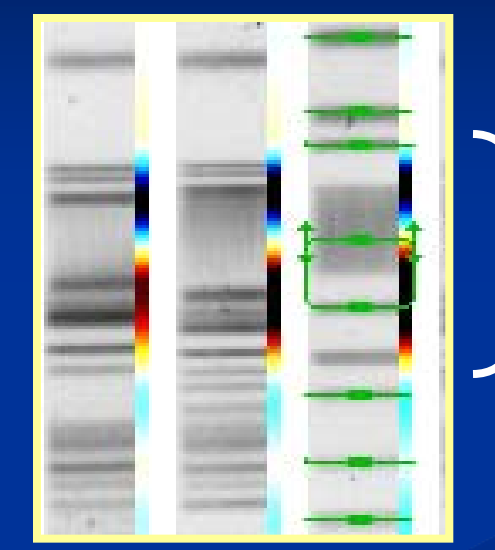

Band assigned to wrong reference position

Light colors indicate good normalization Dark colors, especially in one part of the gel indicate poor normalization, possibly due to an incorrect band assignment

Save work then click "Next" arrow

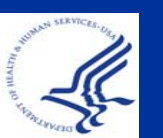

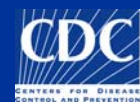

#### Overview

Copy a TIFF to the Database Analyze a TIFF Convert a TIFF to Gel Strips Define Curves Normalize the Gel ■ Find Gel Bands Link Lanes to Database Entries Add Text Data for Isolates

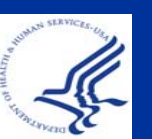

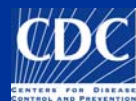

To add a new band assignment, select it and then press Enter

| Fingerprint data |            |         |           |           |   |   |  |  |
|------------------|------------|---------|-----------|-----------|---|---|--|--|
| File             | e Edit B   | 3ands   | Quant     | ification |   |   |  |  |
| 1                | 100 C      |         |           |           |   |   |  |  |
| E                |            | ļţļ     | 10        | $\Delta$  | • |   |  |  |
| Q                | Image      |         |           |           |   |   |  |  |
|                  | 1 <u>a</u> | 2       |           | 3         |   | 4 |  |  |
|                  |            |         |           |           |   |   |  |  |
|                  |            |         |           |           |   |   |  |  |
|                  |            | >       | <         | -         | - | - |  |  |
|                  |            |         |           |           |   |   |  |  |
|                  |            |         |           | -         |   |   |  |  |
|                  | -          | Central | epideri - |           |   |   |  |  |

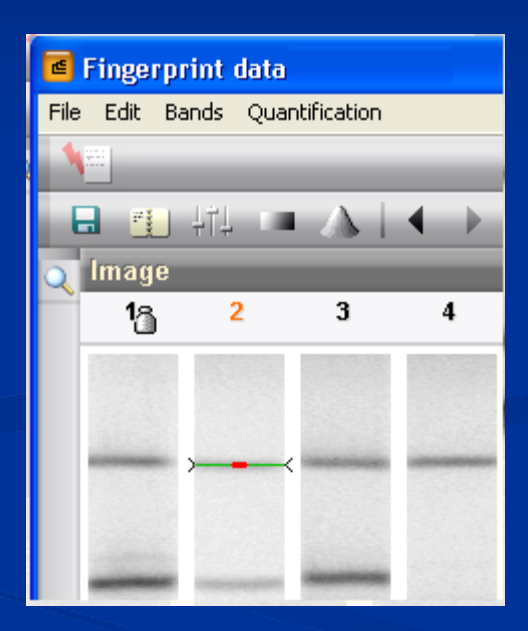

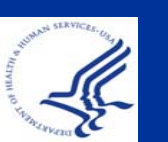

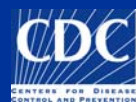

To delete a band assignment, select it and then press Delete

| đ    | Fingerprint data |          |              |                                                |  |  |  |  |  |  |
|------|------------------|----------|--------------|------------------------------------------------|--|--|--|--|--|--|
| File | e Edit Ba        | ands Qua | antification |                                                |  |  |  |  |  |  |
| 1    | N                |          |              |                                                |  |  |  |  |  |  |
| 6    |                  | ļţ       | • A          | ${\color{red} \bullet} \hspace{0.1cm} \bullet$ |  |  |  |  |  |  |
| Q    | lmage            |          |              |                                                |  |  |  |  |  |  |
|      | 13               | 2        | 3            | 4                                              |  |  |  |  |  |  |
|      |                  |          |              |                                                |  |  |  |  |  |  |
|      |                  |          |              |                                                |  |  |  |  |  |  |
|      |                  |          | <            |                                                |  |  |  |  |  |  |
|      |                  |          |              |                                                |  |  |  |  |  |  |
|      |                  | -        | -            |                                                |  |  |  |  |  |  |

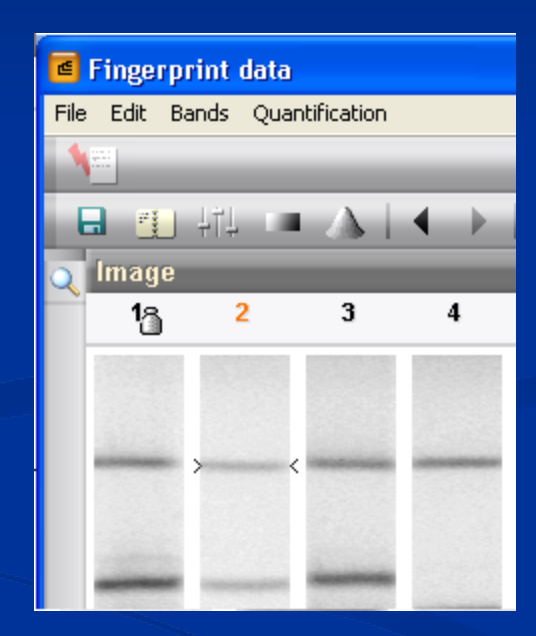

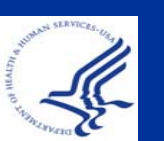

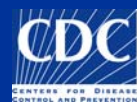

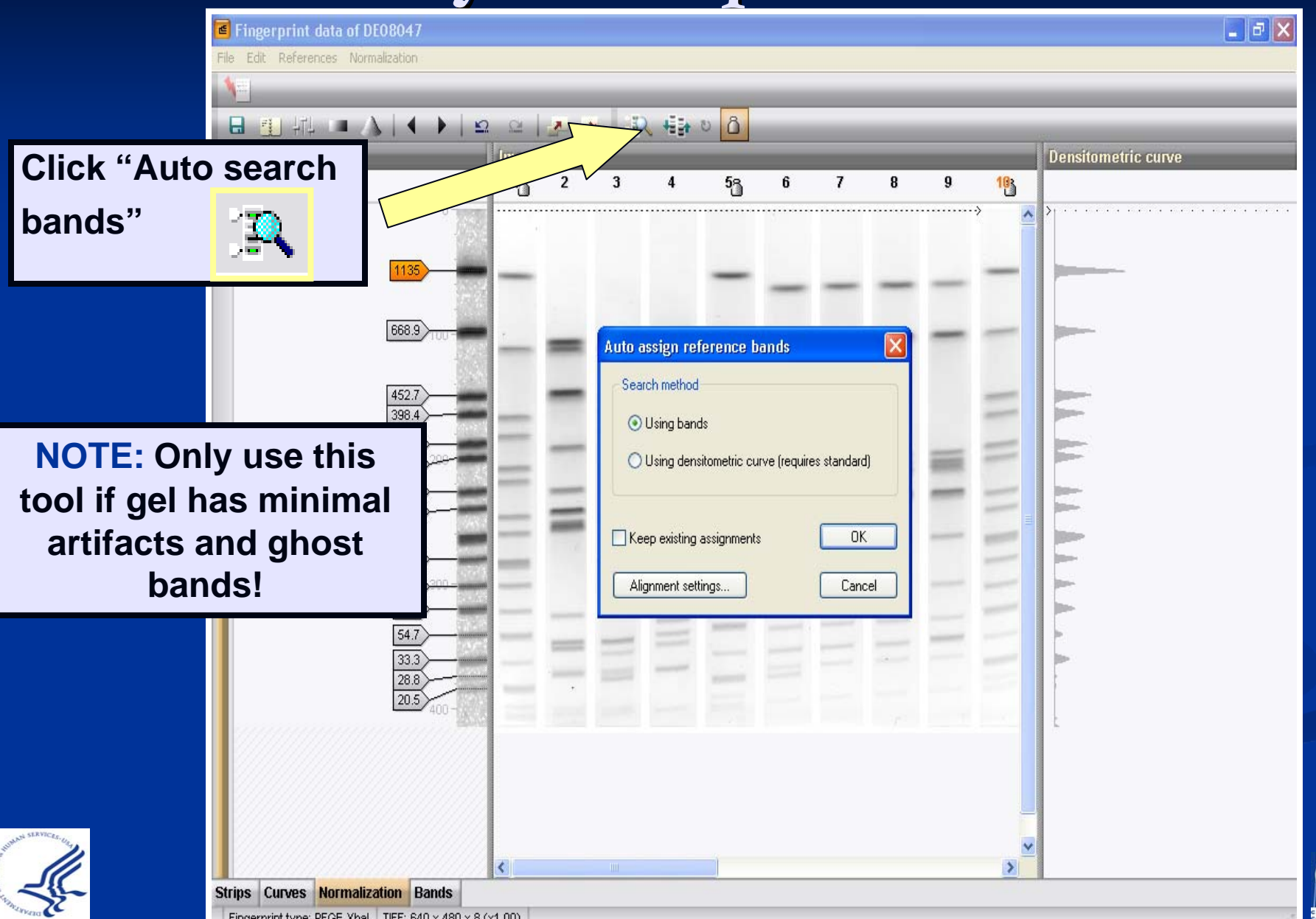

| Click "Sear                                                                                                    |          |
|----------------------------------------------------------------------------------------------------|----------|
| <ul> <li>Increase of the contract of the contract of the c</li></ul> | ch<br>s" |
| Lane 1 Values are shown on log scale                                                                                                    |          |

X

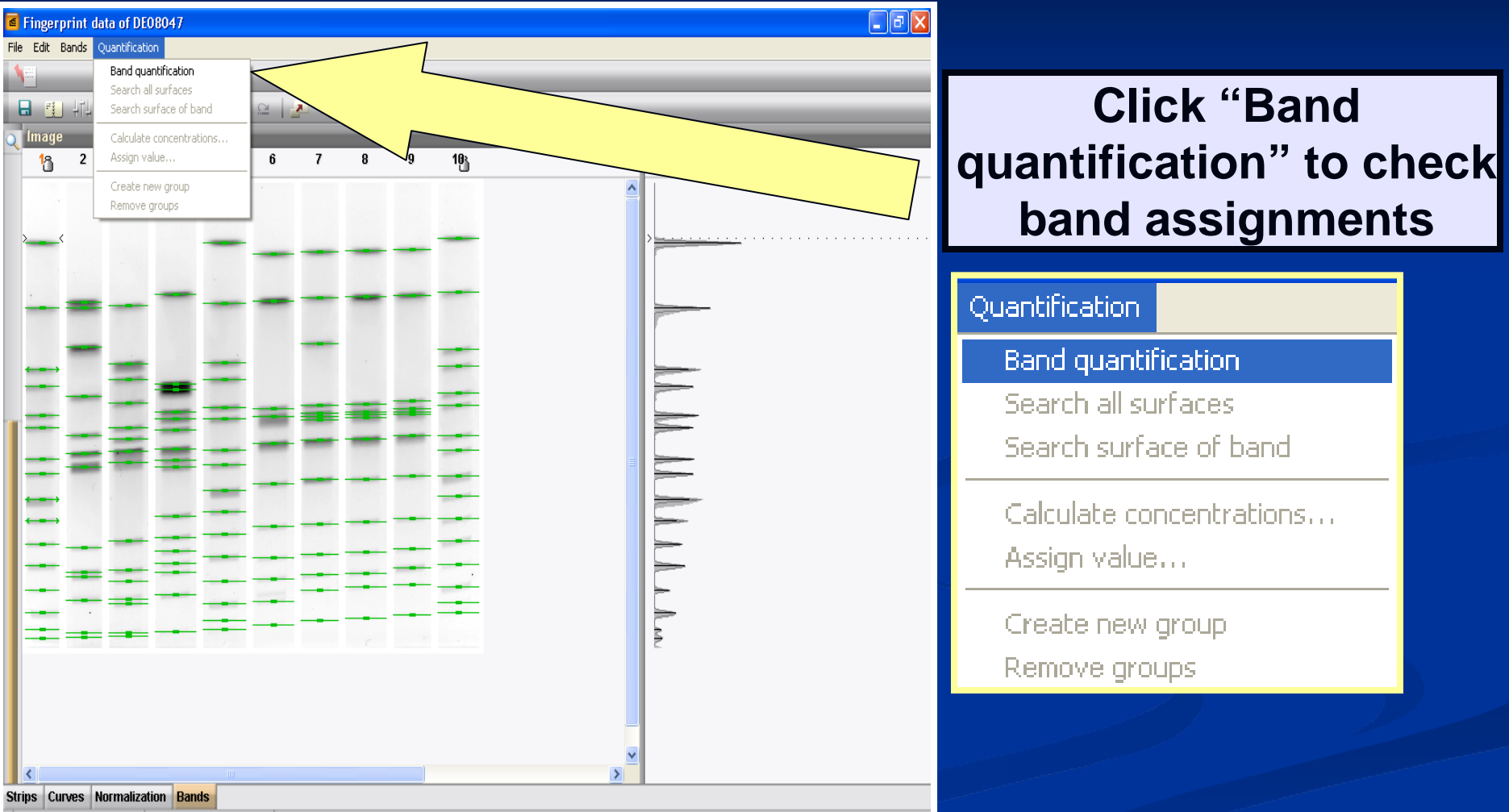

Fingerprint type: PEGE-Xhal \_\_TIFE: 640 v 480 v 8 (v1.00) \_\_19 hands

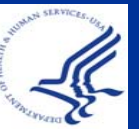

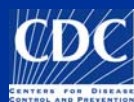

| đ   | Fingerp      | print da | ta of DEC    | 08047   |    |   |   |     |   |      |                     |
|-----|--------------|----------|--------------|---------|----|---|---|-----|---|------|---------------------|
| Fil | e Edit B     | Bands Q  | uantificatio | on      |    |   |   |     |   |      |                     |
| 1   | and a second |          |              |         |    |   |   |     |   |      |                     |
| E   | -            | ļ†ļ      | $= \Lambda$  |         | 2  | 2 |   | D . |   | 70.7 |                     |
|     | Image        | 11.      |              | 1.1.    | 1  |   |   |     |   |      | Densitometric curve |
| 4   | 18           | 2        | 3            | 4       | 5% | 6 | 7 | 8   | 9 | 103  |                     |
|     |              | 0000000  |              |         |    | 4 |   |     |   |      |                     |
|     |              |          |              |         |    |   |   |     |   |      |                     |
|     | ><           |          |              |         |    |   |   |     |   | _    | >                   |
|     |              |          |              |         | _  |   |   |     |   |      |                     |
|     |              |          |              |         |    |   |   |     |   |      |                     |
|     | -            |          |              | _       | -  |   |   | _   | _ |      |                     |
|     |              |          |              |         |    |   |   |     |   |      |                     |
|     |              | -        | -            |         |    |   |   |     |   |      |                     |
|     | -            |          |              | -       |    |   |   |     |   |      |                     |
|     | _            | -        |              | _       |    | - | - |     |   |      |                     |
|     | -            | -        | _            |         | _  | _ | _ | _   | - | -    |                     |
|     |              | =        |              |         |    | _ |   |     |   |      |                     |
|     |              | C        |              |         | -  |   |   |     |   | -    |                     |
|     |              |          |              | -       |    |   |   |     |   |      |                     |
|     |              |          | -            |         |    |   | _ |     |   | _    |                     |
| L   |              |          | _            | -       |    |   |   | _   | - | _    |                     |
| L   |              | -        | -            |         |    | - | 1 | -   | - | -    |                     |
| L   | -            |          | -            |         | -  | - | _ | _   | - | 1    |                     |
| L   | Ξ.           | =        |              |         | -  |   |   |     |   |      |                     |
| L   |              |          |              |         |    |   |   |     |   |      |                     |
|     |              |          |              |         |    |   |   |     |   |      |                     |
|     |              |          |              |         |    |   |   |     |   |      |                     |
| L   |              |          |              |         |    |   |   |     |   |      |                     |
|     | <            |          |              |         |    |   |   |     |   |      |                     |
| St  | rips Cu      | rves N   | ormalizat    | ion Ban | ds |   |   |     |   |      |                     |
| -   |              |          |              |         |    |   |   |     |   |      |                     |

Add or delete bands where needed by selecting the band and pressing the ENTER or DELETE keys on keyboard

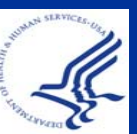

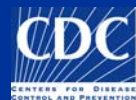

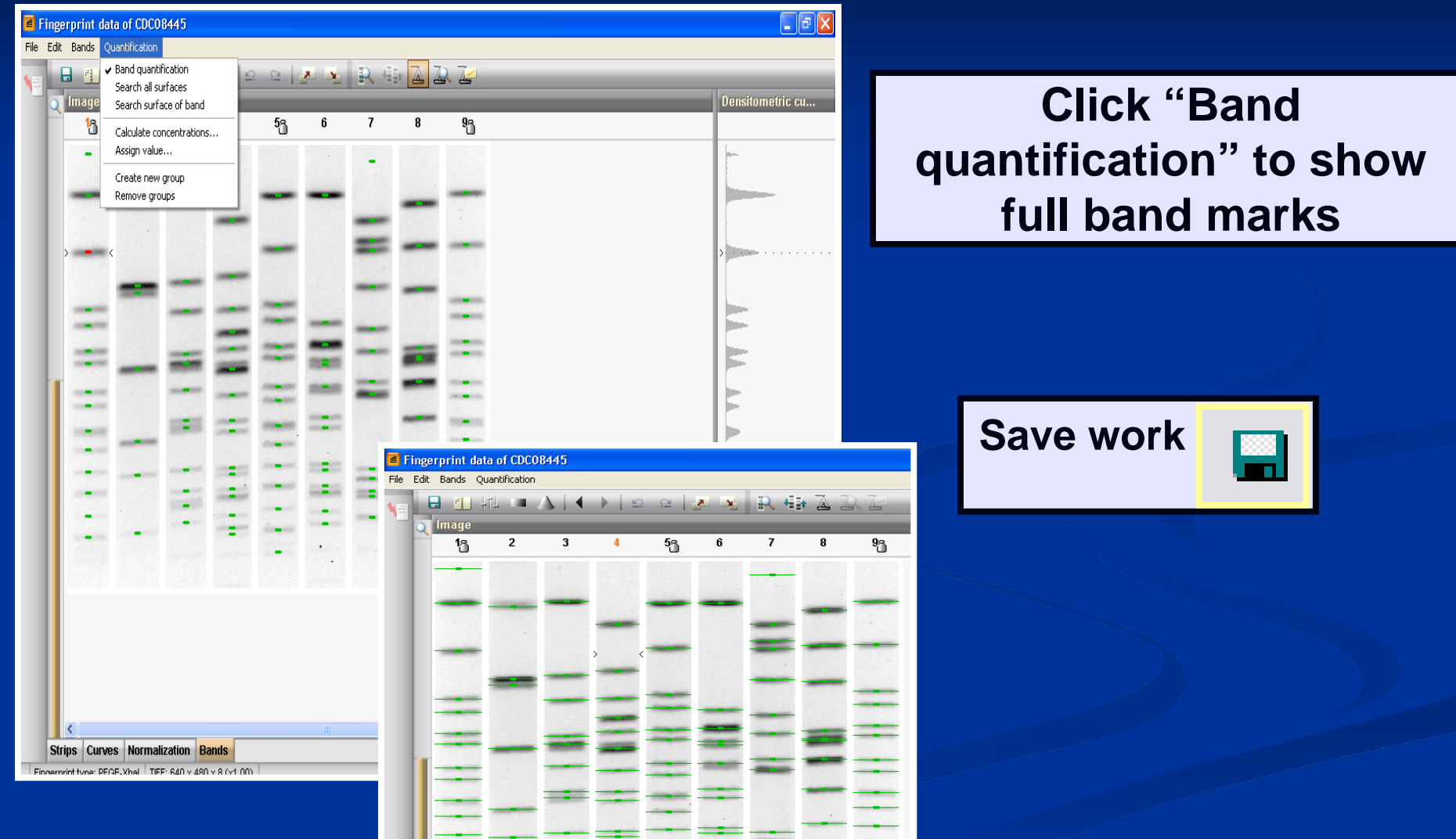

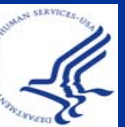

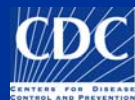

#### If you get this message, click "Yes"

| Confirm | ation 🛛 🔀                                                        |
|---------|------------------------------------------------------------------|
| 2       | Configuration has been changed. Do you want to save the changes? |
|         | <u>Yes</u> <u>N</u> o Cancel                                     |

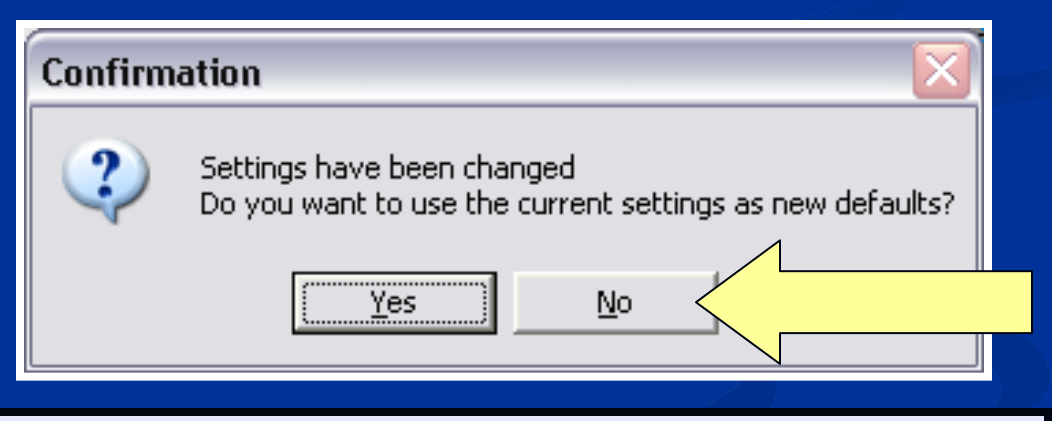

**Click "No" to preserve default settings** 

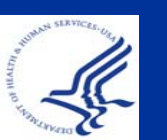

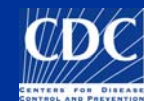

# Band Marking: Singlets vs. Doublets

Refer to SOP "PND04 Gel Analysis Guidelines" for marking bands

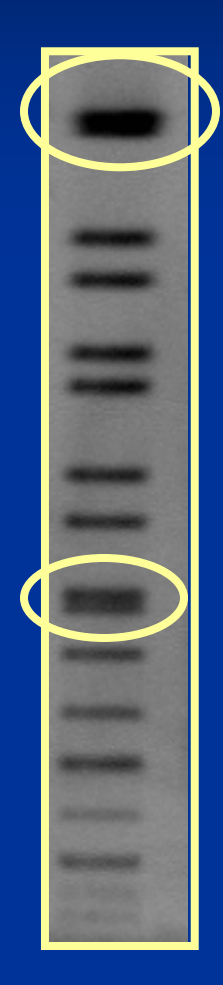

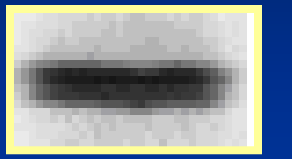

If there is an indentation, then it's marked as a doublet

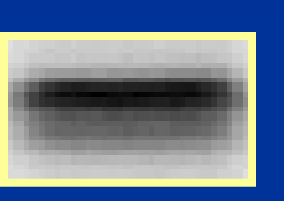

If there's a difference in color (light/dark can be resolved), then it's marked as a doublet

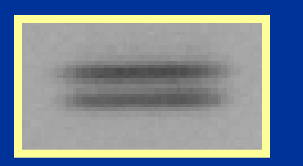

If there is clear separation, then it's marked as a doublet

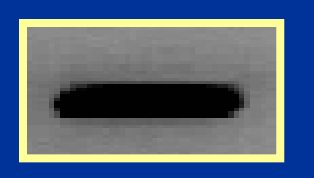

If none of the above cases hold true, then it's marked as a singlet

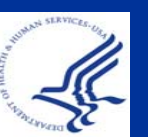

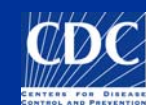

#### **Band Marking: Ghost Bands**

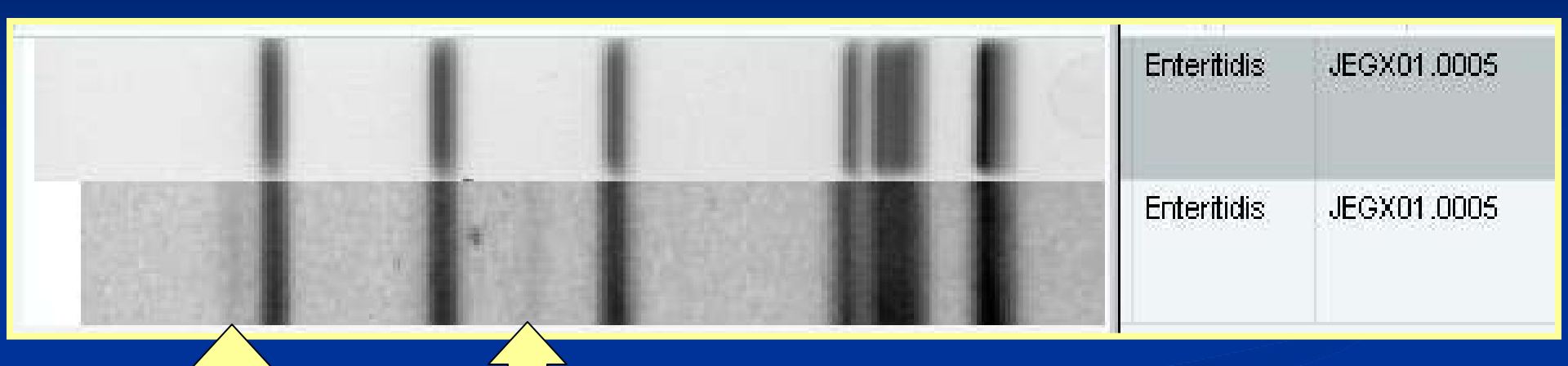

Ghost bands should not be markedThe isolate should be rerun

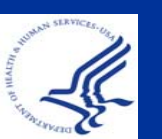

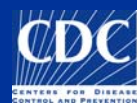

#### Tips for analysis

Use a printout of your gel to help identify bands
Use the zoom (in/out) buttons for ease of viewing bands

To give better control for band placement on the gel, de-select "snap to peaks" option from "Edit" menu, or hold down the <Tab> key while dragging the mouse within the gel strip When in doubt, mark bands MANUALLY Remember to refer to SOP "PND04 Gel Analysis Guidelines"

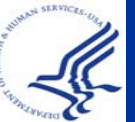

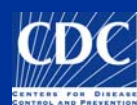

#### Overview

- Copy a TIFF to the Database Analyze a TIFF Convert a TIFF to Gel Strips Define Curves Normalize the Gel Find Gel Bands Link Lanes to Database Entries
  - Add Text Data for Isolates

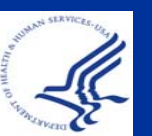

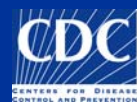

If the gel contains lanes restricted with multiple enzymes, the fingerprint type for those lanes should be changed before linking

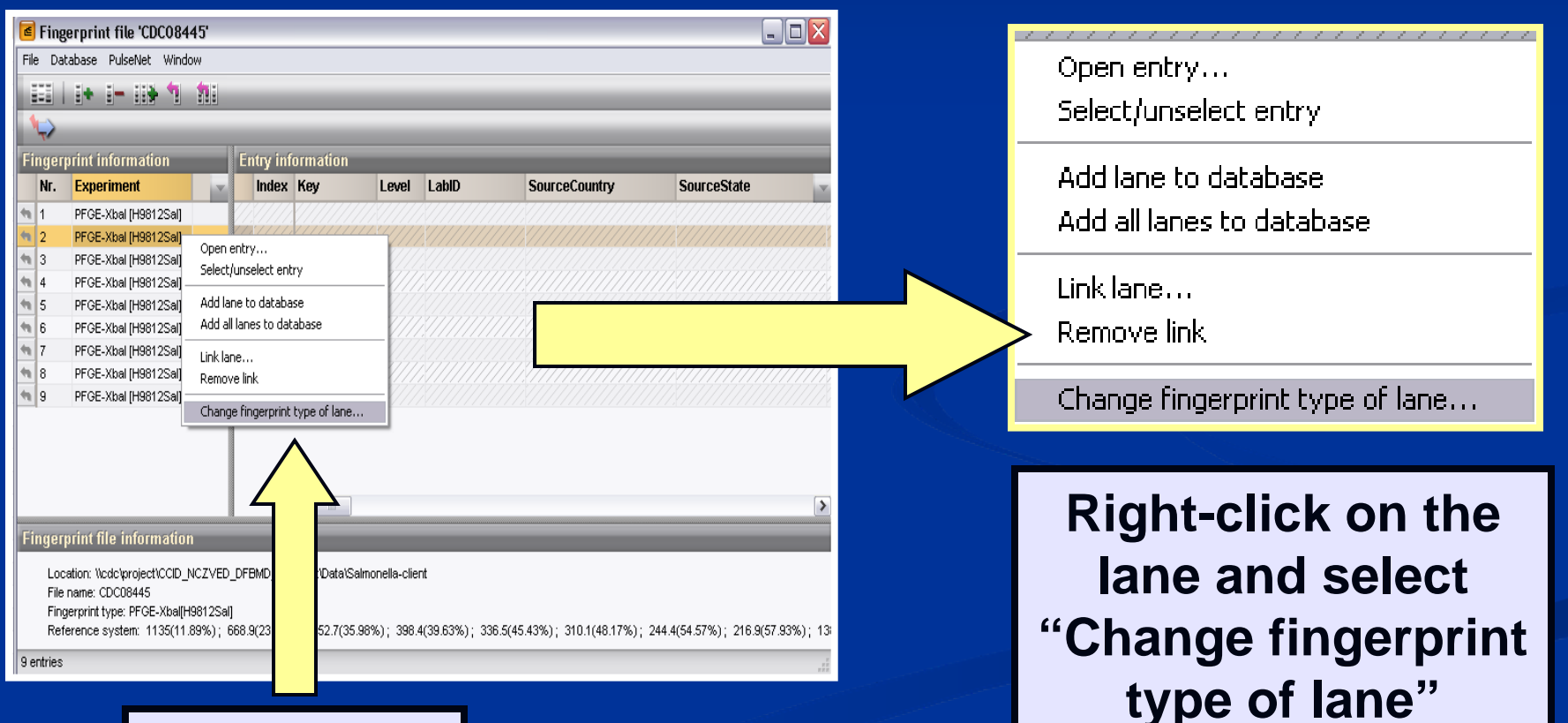

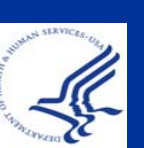

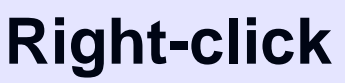

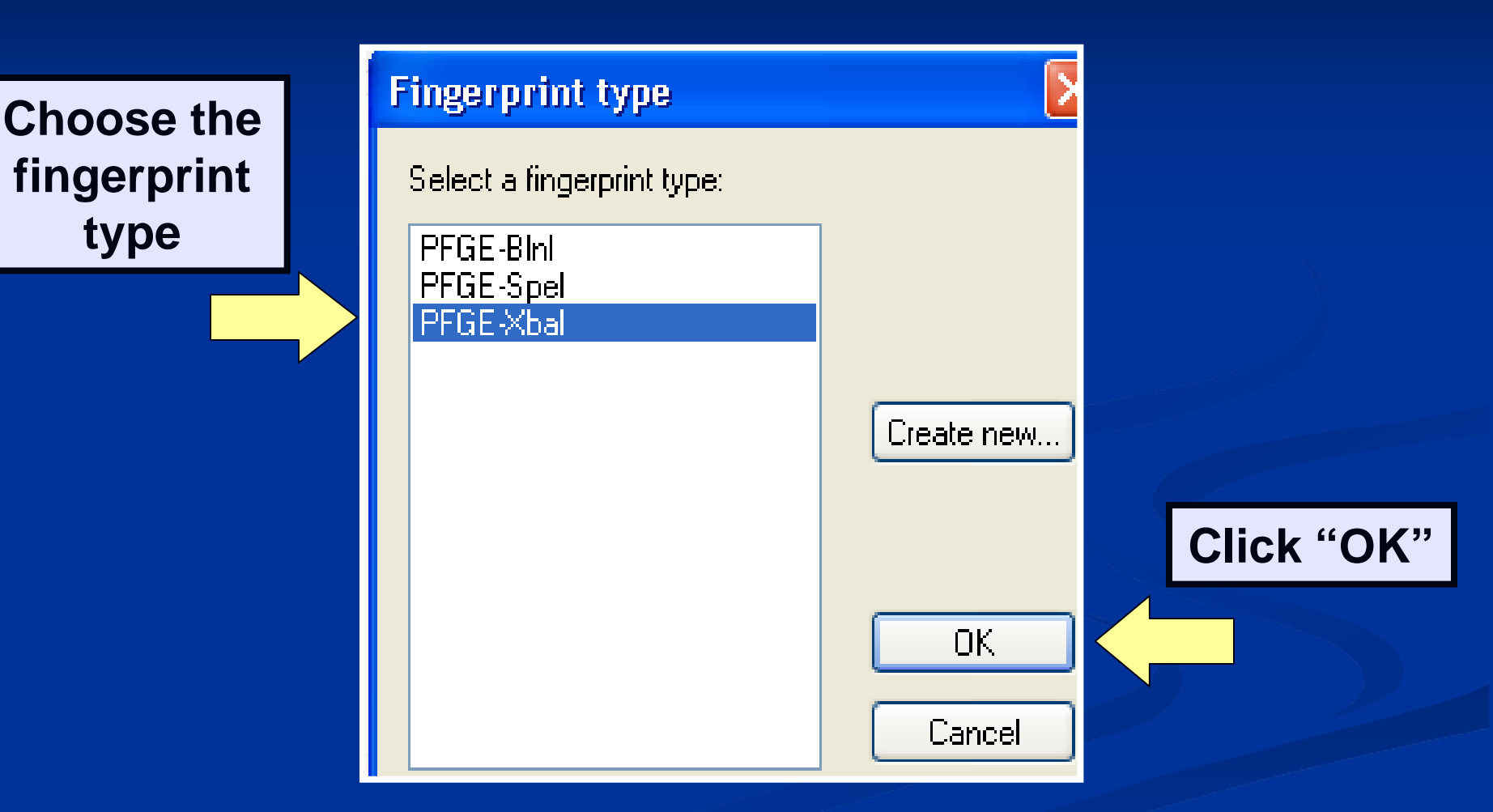

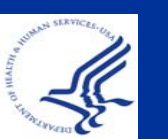

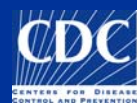

| Fil | Finge<br>Dat  | abase PulseNet Window |           |          |     | Oplast    |          |
|-----|---------------|-----------------------|-----------|----------|-----|-----------|----------|
|     |               |                       |           |          |     | Select    | the lane |
|     | $\Rightarrow$ |                       |           |          |     |           |          |
| Fi  | ngerp         | orint information     | Entry inf | ormation |     | and cir   | CK LINK  |
|     | Nr.           | Experiment            | Index     | Key      | L   | long to   | databasa |
| 44  | 1             | PFGE-Xbal [H9812Sal]  |           |          | 777 | l lane to | uatapase |
| 48  | 2             | PFGE-Xbal [H9812Sal]  |           |          | 1.1 |           |          |
| 46  | 3             | PFGE-Xbal [H9812Sal]  |           |          |     | l entrv"  | Acces 1  |
| 48  | 4             | PFGE-Xbal [H9812Sal]  |           |          |     | ,,        |          |
| 48  | 5             | PFGE-Xbal [H9812Sal]  |           |          | 22  |           |          |
| 48  | 6             | PFGE-Xbal [H9812Sal]  |           |          |     |           |          |
| 48  | 7             | PFGE-Xbal [H9812Sal]  |           |          | 44  |           |          |
| 48  | 8             | PFGE-Xbal [H9812Sal]  |           |          |     |           |          |
|     | •             |                       |           |          |     |           |          |
|     |               |                       |           | <        | )   |           |          |
| Fi  | naern         | rint file information |           |          |     |           |          |

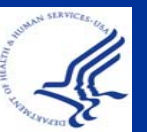

**NOTE:** Do not link standard lanes

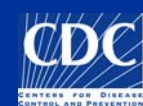

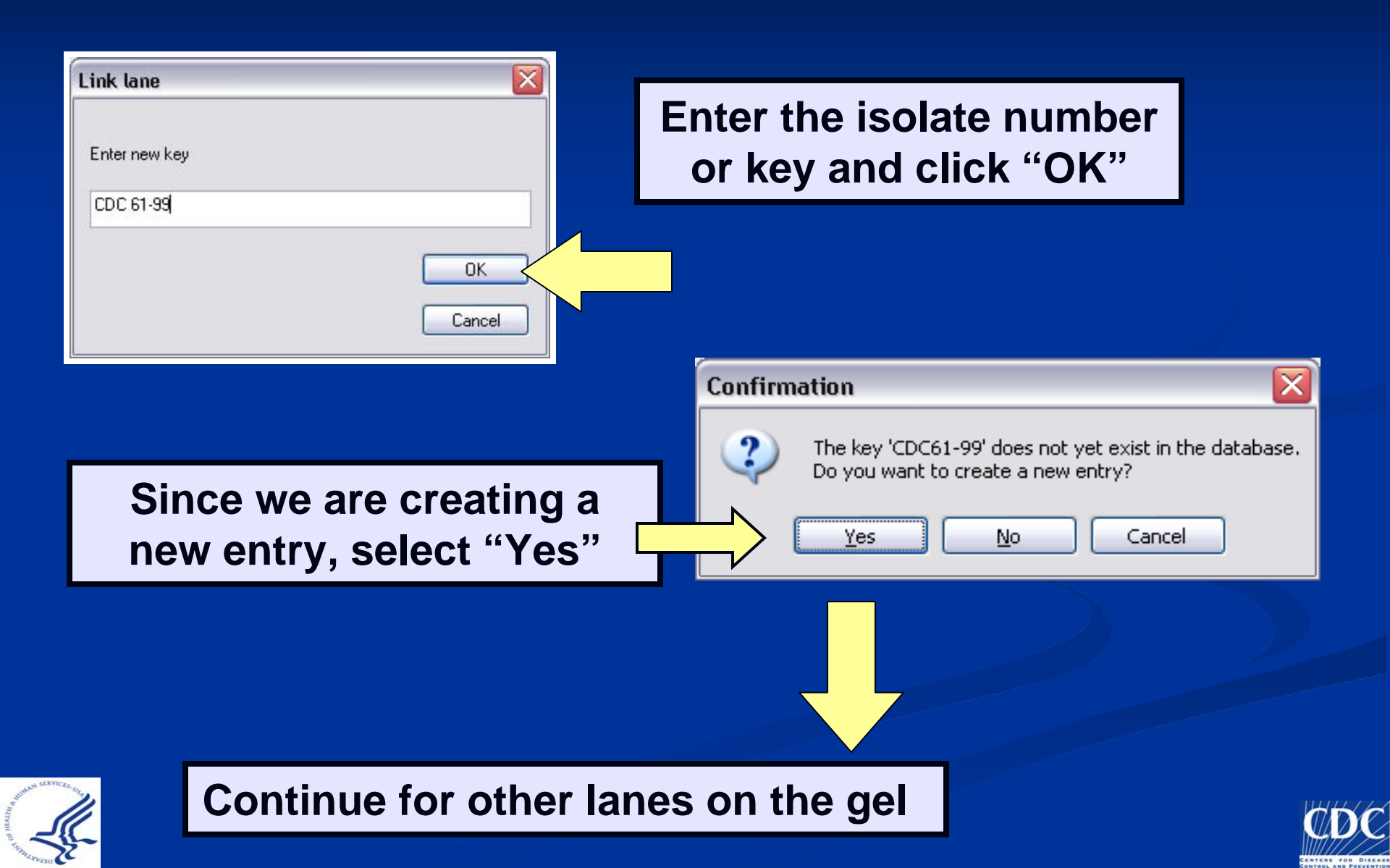

#### Overview

Copy a TIFF to the Database Analyze a TIFF Convert a TIFF to Gel Strips Define Curves Normalize the Gel Find Gel Bands Link Lanes to Database Entries Add Text Data for Isolates

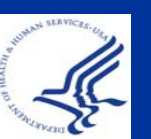

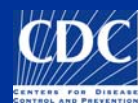

| đ    | Finge                         | erprint file 'MF0306 | 27'                   |    |                   |  |                 |
|------|-------------------------------|----------------------|-----------------------|----|-------------------|--|-----------------|
| File | File Database PulseNet Window |                      |                       |    |                   |  |                 |
|      |                               | i+ i- ii¥ 1          | <b>1</b> 1            |    |                   |  |                 |
| 1    | $\Rightarrow$                 | Link I               | ane to database entry |    |                   |  |                 |
| Fi   | ngerp                         | orint information    |                       | E  | ntry information  |  |                 |
|      | Nr.                           | Experiment           | <b>•</b>              |    | Key               |  |                 |
| ÷.   | 1                             | PFGE-Xbal [H9812Sal] |                       | // |                   |  | Develuie Oliete |
| ÷n,  | 2                             | PFGE-Xbal [H9812Sal] |                       |    | CDC 61-99         |  |                 |
| •    | 3                             | PFGE-Xbal [H9812Sal] |                       |    | CDC 78-99         |  |                 |
| 4    | 4                             | PFGE-Xbal [H9812Sal] |                       |    | CDC 87-03         |  |                 |
| ÷,   | 5                             | PFGE-Xbal [H9812Sal] |                       |    |                   |  |                 |
| •    | 6                             | PFGE-Bini [H9812Sal] |                       |    | CDC 61-99         |  |                 |
| •    | 7                             | PFGE-BInI [H9812Sal] |                       |    | CDC 78-99         |  |                 |
| 4    | 8                             | PFGE-Bini [H9812Sal] |                       |    | CDC 87-03         |  |                 |
| -    | 9                             | PFGE-Xbal [H9812Sal] |                       |    | CDC 98-03 (H9812) |  |                 |
| 48   | 10                            | PFGE-Xbal [H9812Sal] |                       | // |                   |  |                 |

#### To enter demographic information, double-click on the key

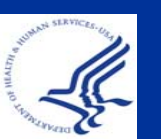

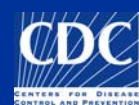

Click on "Edit database fields" to enter specific demographic information

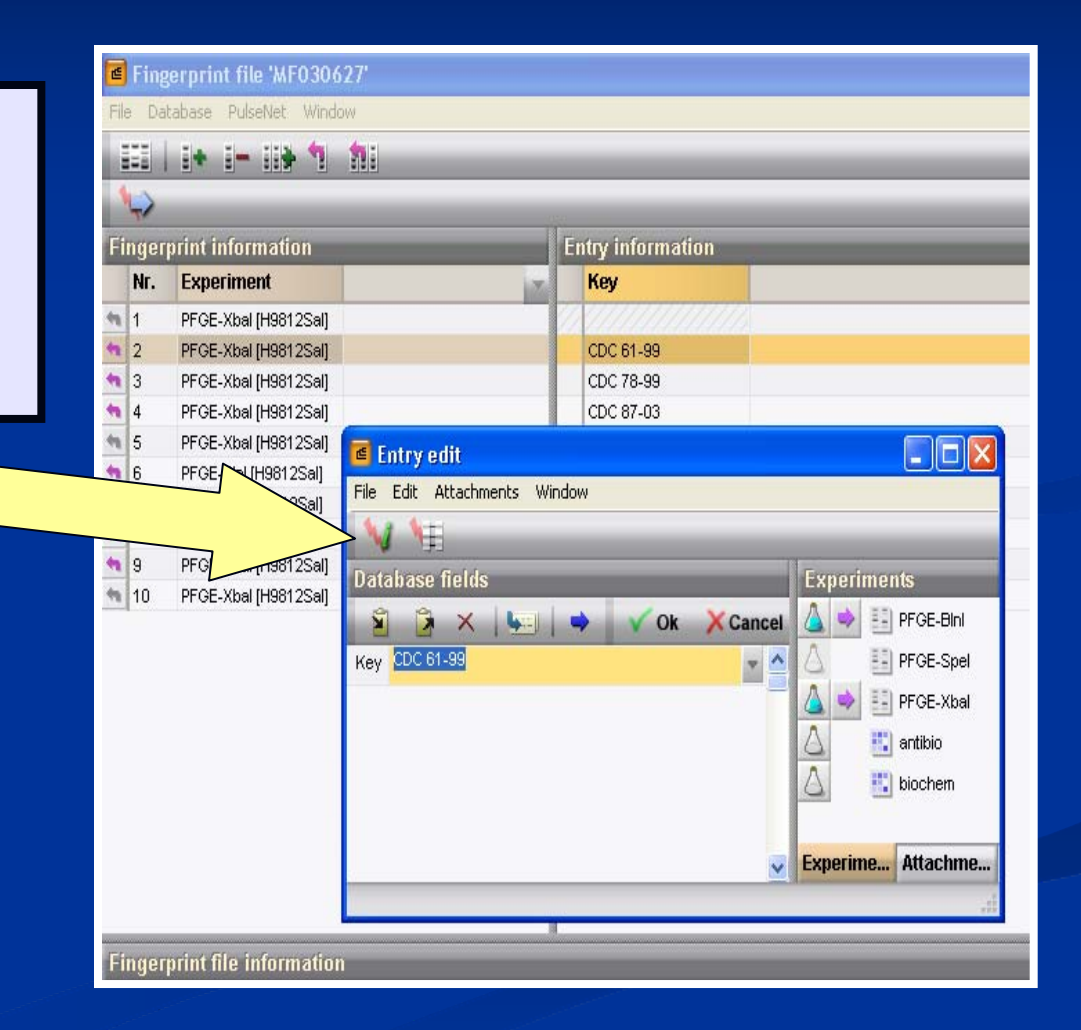

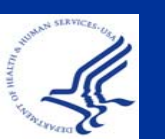

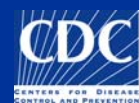

| Entry properties test1          |                                   |                           | <u>.</u> |                  |                                       |                  |
|---------------------------------|-----------------------------------|---------------------------|----------|------------------|---------------------------------------|------------------|
| Source                          | Serotype                          |                           |          | Use pu           | ll down i                             | menus            |
| City  County  State  County     | Outbreak Source Type Type Details | Patterns Xbal mf050608,2  |          | as mucl<br>preve | n as pos<br>ent mista                 | sible to<br>akes |
| Patient                         | Source Site                       |                           |          |                  |                                       |                  |
| Age yr mn dy                    | Exposure                          |                           |          | Serotype         | 0                                     | •                |
| Sex V                           | Other State<br>Isolate number     |                           |          | Outbreak         | E. coli O157<br>Non-O157              |                  |
| Upload Date:                    | NARMS-EB     FoodNet              |                           |          | Source Type      | Pending<br>Undetermined<br>E. coli O1 |                  |
| Isolate Date Friday , September | 26, 2008 💉 Antibi                 | iotics Match with list OK |          | Type details     | E. coli O100<br>E. coli O103          |                  |
| Phage type                      | Bioche                            | emical Cancel             |          | Source Site      | E. coli O104                          |                  |
| Serotype information            |                                   |                           |          | Traveled To      | E. coli O111<br>E. coli O112          | -                |
| Subspecies 💌                    | Change                            |                           |          | Exposure         | E. coli O113<br>E. coli O114          |                  |
| O Group                         |                                   |                           |          | Isolate status   | E. coli O115<br>E. coli O117          | -                |
|                                 |                                   |                           |          | Other State      | E. coli O118                          | × —              |

Other State

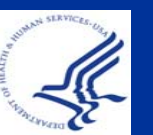

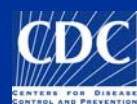

#### Add Text Data: Character Data

| Entry properties - CDC 61-99                                                                                                    |                                                                                               |                                                  |                                        |
|----------------------------------------------------------------------------------------------------|-----------------------------------------------------------------------------------------------|--------------------------------------------------|----------------------------------------|
| Source<br>City  County  State Country  Patient                                                                                             | Serotype Typhimurium<br>Outbreak<br>Source Type<br>Type Details<br>Source Site<br>Traveled To | Patterns     Xbal Binl     MF030627,2 MF030627,6 |                                        |
| Age yr mn dy<br>Sex Y                                                                                                    | Exposure<br>Isolate status<br>Other State<br>Isolate number<br>CDC_ID:<br>NARMS-EE            | haracter Data<br>the demogra                     | can also be added to aphic information |
| Isolate Date Tuesday , September 23<br>Receive Date Tuesday , September 23<br>Phage type  Serotype information Formula Subspecies  O Group | 3, 2008  Antibiotic Biochemic Change                                                          | is Match with list OK<br>cal Cancel              |                                        |
| add Antibi<br>formation, c<br>Antibiotics.                                                                                                 | otic<br>click<br>"                                                                            | Antibiotics<br>Biochemical                       | Match with list OK<br>Cancel           |

#### Add Text Data: Character Data

ntry properties - CDC 61-99

|                       |                    | Serotype                      | Typhimurium      |                | ~            |
|-----------------------|--------------------|-------------------------------|------------------|----------------|--------------|
| City                  | ~                  | Outbreak                      | ~                | ]              |              |
| County                | ~                  | Source Type                   | ~                | Patterns       | Piol         |
| State                 | ~                  | Type Details                  | ~                | MF030627,2     | 2 MF030627,6 |
| Country               | <b>~</b>           | Source Site                   | ~                |                |              |
| Patient               |                    | Traveled To                   | ~                |                |              |
| Age yr                | mn dy              | Exposure                      | ~                | ] [            |              |
| Sex                   | ~                  | Isolate status                | ~                | ]              |              |
|                       |                    | Other State<br>Isolate number |                  |                |              |
|                       |                    | CDC_ID:                       |                  |                |              |
| Upload Date:          |                    | NARMS-EE                      | I.               |                |              |
| Isolate Date 🔲 Tues   | day , September 23 | , 2008 🛛 🔽                    |                  |                |              |
| Receive Date 🔲 Tues   | day , September 23 | , 2008 💌                      | Antibiotics Mate | h with list OK | _            |
| Phage type            |                    | ~                             | Biochemical      | Cancel         |              |
| - Serotype informatio | m                  |                               |                  |                |              |
| Formula               |                    |                               |                  |                |              |
| Subspecies            | <b>•</b>           | 21                            |                  |                |              |
|                       |                    |                               |                  |                |              |

**To add Biochemical** information, click "Biochemical..."

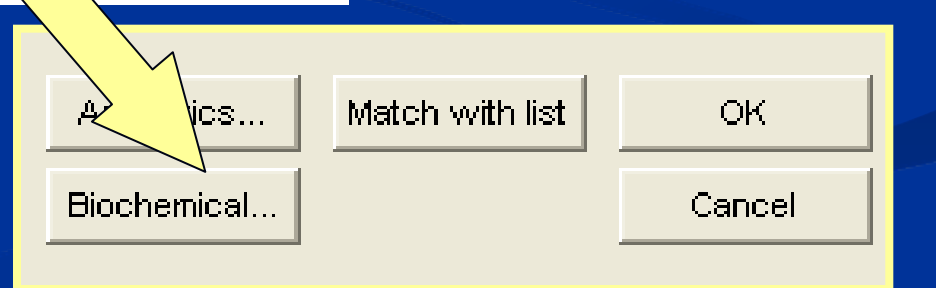

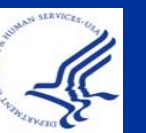

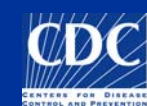

#### Add Text Data: Character Data

| Test 1                    |                |                  |                            |     |
|---------------------------|----------------|------------------|----------------------------|-----|
| H2S                       | Lactose?       | Raffinose?       | Oxidase                    |     |
| Indole?                   | Sucrose?       | Phenylalanine?   | Citrate (Chris.)?          |     |
| Methyl Red?               | Salicin?       | Adonitol?        | ▼ H2S-PIA                  |     |
| Voges-Proskauer?          | Dulcitol?      | Galactose?       |                            |     |
| Simmons Citrate?          | Inositol?      | D-Mannose        | 🔄 🛛 Use pull down menus t  | 0   |
| Urea?                     | Sorbitol       | Tyrosine?        | antor appropriate data     |     |
| Lysine decarboxylase?     | ONPG?          | a-CH3-Glucoside? | 🔄 🛛 enter appropriate data | 1   |
| Arginine dihydrolase?     | Galacturonate? | Erythritol?      |                            |     |
| Ornithine decarboxylase ? | Gelatin?       | Esculin?         |                            |     |
| Motility?                 | Arabinose?     | Melibiose?       |                            |     |
| Mucate?                   | Rhamnose?      | Arabitol?        |                            |     |
| Malonate?                 | Trehalose?     | Glycerol ?       |                            |     |
| Jordans Tartrate ?        | Xylose?        | Acetate?         | Test 1                     |     |
| Growth in KCN?            | Maltose?       | Lipase?          |                            |     |
| Glucose?                  | Cellobiose?    | DNAase?          |                            | í – |
| Gas from Glucose? 💌 💌     | D-mannitol?    | N03-N02? 💌       | Inzo                       | 1   |
|                           |                |                  | Indole?                    | Í   |
|                           |                |                  | Methyl Red ?               | ĺ   |
|                           |                |                  | Voges-Proskauer? ▼         | I   |

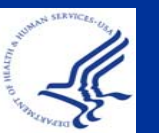

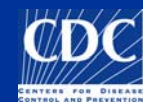

Check info: make note of the format of some information

| Entry prop   | perties - CDC 61-99          |                |              |             |            | L                  |                                                                                                    |
|--------------|------------------------------|----------------|--------------|-------------|------------|--------------------|----------------------------------------------------------------------------------------------------|
| Source       | e                            | Seratype       | Typhimurium  |             |            |                    |                                                                                                    |
| City         | Atlanta 🔽                    | Outbreak       |              |             |            |                    |                                                                                                    |
| County       | Deklalb 🔽                    | Source Type    | Eood         |             | Patterns   |                    |                                                                                                    |
| State        | GA 🔽                         | Type Details   | Chicken      |             | Xbal       | Bini<br>Mf030319.7 |                                                                                                    |
| Country      | USA 🔽                        | Source Site    |              |             | mf03320S,3 | mf03320S,7         |                                                                                                    |
| <b>D</b> (1) |                              | Traveled To    |              |             | CDC08445,2 |                    |                                                                                                    |
|              | 12 yr 3 mp 6 dy              | Evposure       | Resteurent   |             |            |                    |                                                                                                    |
| Age          | y p nu y                     | leolate statue |              |             |            |                    |                                                                                                    |
| Sex          | MALE                         | Other State    |              |             |            |                    |                                                                                                    |
|              |                              | Isolate number | rl           |             |            |                    | and the second second second second second second second second second second second second second second second |
|              |                              | NARMS-EE       | 9            |             |            |                    |                                                                                                    |
| Upload Da    | ate:                         | FoodNet        |              |             |            |                    | CIICK OK                                                                                                    |
| Isolate Da   | ate 🔽 Friday , October 10    | 0, 2008 🛛 🔽    |              |             |            | <u> </u>           |                                                                                                    |
| Receive D    | Date 🔽 Thursday , October 10 | 6, 2008 🛛 🔽    | Piceleunicel | i vyilti ib |            |                    |                                                                                                    |
| Phage typ    | oe                           | ~              | Biocheniicai |             | Cancer     |                    |                                                                                                    |
| Seroty       | ype information              |                |              |             |            |                    |                                                                                                    |
| Formula      | a                            |                |              |             |            |                    |                                                                                                    |
| Subspe       | ecies I 🔽 🔽                  | Change         |              |             |            |                    |                                                                                                    |
| O Grou       | J 🔽 🧧                        |                |              |             |            |                    |                                                                                                    |
|              |                              |                |              |             |            |                    |                                                                                                    |

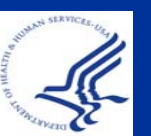

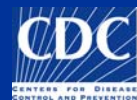

| Entry edit        | · Window             |                 |           | •Age format:    |  |  |  |
|-------------------|----------------------|-----------------|-----------|-----------------|--|--|--|
| Database field    | ils                  | Experiments     |           |                 |  |  |  |
| V 🔋 🔋 🗙           | 🛛 🖳 🔿 🗸 Ok 🔀 Cancel  | 🛆 🔢 PFGE-Bini   |           |                 |  |  |  |
| Key Key           | CDC 61-99            | 🛆 🔢 PFGE-Spel   |           | For example.    |  |  |  |
| LabiD             | *                    | 실 🐋 🔢 PFGE-Xbal |           |                 |  |  |  |
| SourceCountry     | *                    | 🛆 🗓 antibio     | >         | •0-0-22 (22     |  |  |  |
| SourceState       | GA 🗸                 | 🛆 🗓 biochem     |           | dave)           |  |  |  |
| SourceCounty      | Dekalb               |                 |           | uaysj           |  |  |  |
| SourceCity        | Atlanta              |                 |           | •0-12 (12       |  |  |  |
| SourceSite        | CSF                  |                 |           |                 |  |  |  |
| SourceType        | Food                 |                 |           | months)         |  |  |  |
| OtherStatelsolate |                      |                 |           | (12)(12)(12)    |  |  |  |
| PatientAge        | 12                   |                 |           | •12 (12 years)  |  |  |  |
| PatientSex        | MALE                 |                 |           | •Note: No Birth |  |  |  |
| IsolatDate        | 2008-10-10           |                 |           |                 |  |  |  |
| ReceivedDate      | 2008-10-16           |                 |           | Dates           |  |  |  |
| UploadDate        | ×                    |                 |           |                 |  |  |  |
| UploadModifiedDa  | te 🗸                 |                 |           |                 |  |  |  |
| AntigenForm       |                      |                 |           |                 |  |  |  |
| Subspecies        | Date format: YYYY-MM | -DD (Isolate    | <b>eD</b> | ate, less       |  |  |  |
|                   | ReceivedDate etc.)   | <b>N</b>        |           |                 |  |  |  |

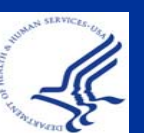

Ex: 2009-05-04

### Completed!

| BioNumerics              |                                                   |                        |             |                  |       |         |                |                   |             |  |  |  |
|--------------------------|---------------------------------------------------|------------------------|-------------|------------------|-------|---------|----------------|-------------------|-------------|--|--|--|
| File Edit Database Sub   | sets Experiments Comparison Identification Puls   | eNet Scripts Window    | V.          |                  |       |         |                |                   |             |  |  |  |
| 👥 🖬 🗰 🔹                  | 👔 🚉 🛛 🗱 🐝 🔹 Complete view                         |                        | 7 7         | 🚺 🖾 🔛            | 1     | 6       |                |                   |             |  |  |  |
| 1 12 12 12A              | 1/2 1 1 1 1 1 1 1 1 1 1 1 1 1 1 1 1 1 1           |                        |             |                  |       |         |                |                   |             |  |  |  |
| Database entries         |                                                   |                        |             |                  |       |         | Experiments    |                   |             |  |  |  |
| Key                      |                                                   |                        | 12345       |                  |       |         |                |                   |             |  |  |  |
| CDC 61-99                |                                                   |                        |             | •                |       | -       | Namo           | Timo              |             |  |  |  |
| CDC 78-99                |                                                   |                        |             |                  |       |         | наше           | Type              |             |  |  |  |
| CDC 87-03                |                                                   |                        |             |                  | -     | 1       | PFGE-BInI      | Fingerprint typ   | ies 🔼       |  |  |  |
| CDC 98-03 (H9812)        |                                                   |                        |             |                  | 23    | 2       | PFGE-Spel      | Fingerprint typ   | ies 📃       |  |  |  |
| STD_AM01144              |                                                   |                        |             |                  | 35    | 3       | PFGE-Xbal      | Fingerprint typ   | ies         |  |  |  |
| STD H9812Sal             |                                                   |                        |             |                  |       | 4       | antibio        | Character typ     | es          |  |  |  |
| Test1                    |                                                   |                        |             |                  | 192   | 5       | biochem        | Character typ     | es 🗡        |  |  |  |
| Test2                    |                                                   |                        |             |                  |       | <       |                |                   |             |  |  |  |
|                          |                                                   |                        |             |                  | Expe  | rimer   | its Entry rela | tions             |             |  |  |  |
|                          |                                                   |                        |             |                  | Files | 8       |                |                   |             |  |  |  |
|                          |                                                   |                        |             |                  |       |         | × 45           |                   |             |  |  |  |
|                          |                                                   |                        |             |                  |       | Name    |                | Created           | Madified    |  |  |  |
|                          |                                                   |                        |             |                  |       | Name    | 8              | Created           | Moamea      |  |  |  |
|                          |                                                   |                        |             |                  |       | DE080   | )24            | 2008-09-04 13:37  | 2008-08-2 🛧 |  |  |  |
|                          |                                                   |                        |             |                  |       | DE08047 |                | 2008-09-04 13:37  | 2008-08-2   |  |  |  |
|                          |                                                   |                        |             |                  |       | DK070   | 001            | 2008-09-04 13:37  | 2008-08-2   |  |  |  |
|                          |                                                   |                        |             |                  |       | KC08116 |                | 2008-09-04 13:37  | 2008-08-2   |  |  |  |
|                          |                                                   |                        |             |                  |       | MF030   | 0627           | 2008-09-04 13:37  | 2008-08-2   |  |  |  |
|                          |                                                   |                        |             |                  |       | STD_/   | AM01144_Xbal   | 2008-09-04 13:37  | 2002-12-0 😒 |  |  |  |
|                          |                                                   |                        |             |                  |       | <       |                |                   | >           |  |  |  |
|                          |                                                   |                        |             |                  | Com   | iparis  | sons           |                   |             |  |  |  |
|                          |                                                   |                        |             |                  | (E    | 77      | ×              |                   |             |  |  |  |
|                          |                                                   |                        |             |                  |       | Name    | P              | Created           | Modified    |  |  |  |
|                          |                                                   |                        |             |                  | -     |         |                |                   |             |  |  |  |
|                          |                                                   |                        |             |                  |       |         |                |                   |             |  |  |  |
| All Local                |                                                   |                        |             |                  | 6     |         |                | Desister Nets     |             |  |  |  |
| All levels               |                                                   |                        |             |                  | Com   | paris   | ons Libraries  | Decision Networks | Alignments  |  |  |  |
| Database: ECtrainingSalm | onella 8 entries 5 experiments \\cdc\private\M126 | Vhye1\BioNumerics Data | a\Data\ECtr | ainingSalmonella |       |         |                |                   |             |  |  |  |

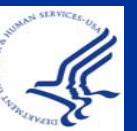

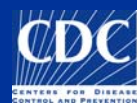

#### Summary

Copied a TIFF to the Database Analyzed a TIFF Converted a TIFF to Gel Strips Defined Curves Normalized the Gel ■ Found Gel Bands Linked Lanes to Database Entries **Added Text Data for Isolates** 

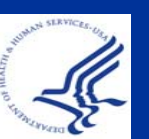

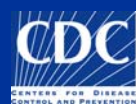

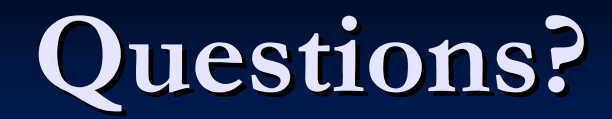

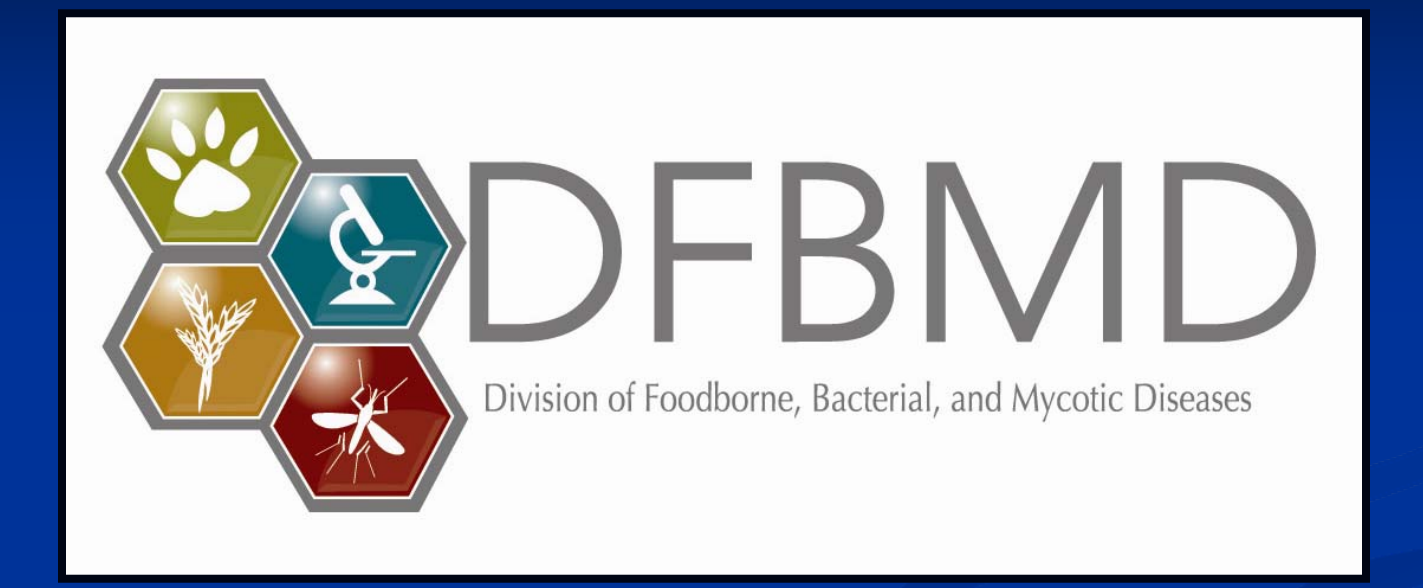

Thank you **for your attention** The findings and conclusions in this presentation are those of the author and do not necessarily represent the views of the Centers for Disease Control and Prevention

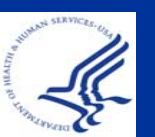

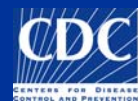